# **REC-IP**

# Руководство по установке и эксплуатации программного обеспечения REC-IP

| BBF           | ДЕНИЕ                                           |          |
|---------------|-------------------------------------------------|----------|
| 1.1.          | Описание                                        |          |
| 1.2.          | Спецификация                                    | 4        |
| . УСТ         | АНОВКА ПРОГРАММЫ. ПОДКЛЮЧЕНИЕ                   |          |
| 21            | Vстановка программного обеспечения              | 6        |
| 2.2.          | Запуск программы-клиента.                       |          |
| 2.2.1         | <ol> <li>Подключение видеосервера</li> </ol>    |          |
| HA            | СТРОЙКА ПРОГРАММЫ-КЛИЕНТА                       |          |
| 2 1           |                                                 | 10       |
| 3.1.<br>2.1.1 | ПАСТРОИКА СЕРВЕРА                               | 12<br>12 |
| 3.1.1         | и. Вазовые настройки                            | 12       |
| 3.1.2         | 3 Расписание записи                             | 13       |
| 3.1.4         | 4. Пользователи и группы                        |          |
| 3.1.5         | 5. Лицензия                                     |          |
| 3.2.          | Настройка каналов                               |          |
| 3.2.2         | 1. Подключение камер                            |          |
| 3.2.          | 2. Детектор                                     |          |
| 3.2.          | 3. Архив                                        |          |
| 3.2.4         | 4. Подключение неинтегрированной камеры         |          |
| 3.3.          | Настройки клиентского приложения                |          |
| 3.4.          | ЖУРНАЛ СОБЫТИИ                                  | 20       |
| ΠΡΟ           | ОСМОТР ВИДЕОИНФОРМАЦИИ РЕАЛЬНОГО ВРЕМЕНИ        |          |
| 4.1.          | Назначение элементов управления                 | 22       |
| 4.2.          | Создание вида просмотра                         | 23       |
| 4.3.          | НАСТРОЙКА ПАРАМЕТРОВ ВЫВОДА ИЗОБРАЖЕНИЯ         | 24       |
| 4.4.          | Цифровой "zoom"                                 | 26       |
| BOO           | СПРОИЗВЕДЕНИЕ АРХИВА                            |          |
| 5.1.          | Назначение элементов управления                 |          |
| 5.2.          | ПРОСМОТР ВИДЕОИНФОРМАЦИИ ИЗ АРХИВА              |          |
| 5.3.          | ПРОСМОТР ЗАПИСЕЙ ЖУРНАЛА ИЗ АРХИВА ВИДЕОСЕРВЕРА |          |
| 5.4.          | Навигация по архиву видеосервера                |          |
| 5.5.          | Экспорт видеоданных                             |          |
| ДОІ           | ПОЛНИТЕЛЬНЫЕ ВОЗМОЖНОСТИ                        |          |
| 6.1.          | Полноэкранный режим видеоклиента                |          |
| 6.2.          | Сохранение снимка, «горячая» запись             |          |
| 6.3.          | Настройка вывода в журнал событий               |          |
| BOI           | ЛРОСЫ И ОТВЕТЫ                                  |          |
| 501           |                                                 |          |

# 1. Введение

Мы благодарим вас за выбор нашей продукции.

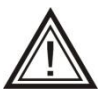

Программа непрерывно подвергается модернизации с целью улучшения потребительских свойств. Поэтому данное руководство может несколько не соответствовать текущей версии продукта. За последними обновлениями обращайтесь к вашему поставщику или непосредственно к производителю.

# 1.1. Описание

REC-IP - это профессиональное программное обеспечение, предназначенное для организации работы систем IP-видеонаблюдения.

Полнофункциональная платформа ПО REC-IP позволяет осуществлять мониторинг управление и обработку видеоинформации в реальном времени и в архиве на объектах разного масштаба и отраслевой принадлежности.

Работа с пользовательским программным обеспечением REC-IP проста и не требует специальной подготовки. Интерфейс программы легкий и понятный в управлении, запуск и настройка занимают не более 15 минут. Программа предлагает различные варианты работы с мультикартиной с одновременным выводом до 16 камер.

# 1.2. Спецификация

Технические характеристики ПО REC-IP

| Характеристика                       | Описание                               |
|--------------------------------------|----------------------------------------|
| Операционные системы                 | Windows Vista Service Pack 2           |
|                                      | Windows 7 Service Pack 1               |
|                                      | Windows 8                              |
|                                      | Windows 8.1                            |
|                                      | Windows Server 2008 R2 SP1             |
|                                      | Windows Server 2008 Service Pack 2     |
|                                      | Windows Server 2012                    |
|                                      | Windows Server 2012 R2                 |
| Язык интерфейса                      | Русский                                |
| Количество камер на сервере          | 32*                                    |
| Количество серверов в системе        | Не ограниченно                         |
| Количество удалённых пользователей в | 5*                                     |
| системе                              |                                        |
| Разрешение изображения с IP-камер    | Без ограничений (зависит от            |
|                                      | возможностей IP-камеры)                |
| Количество записываемых кадров в     | Без ограничений (зависит от            |
| секунду                              | возможностей IP-камеры)                |
| Формат видеопотока                   | H.264                                  |
| Экспорт видеоданных                  | Экспорт в формате МКV                  |
| Автопоиск камер                      | Поддержка протоколов ONVIF и UPnP      |
| Поддержка второго потока от IP-камер | Поддержка двух потоков с IP-камер в    |
|                                      | режиме записи и в режиме               |
|                                      | воспроизведения                        |
| Отображение                          | Локальный монитор, удаленные           |
|                                      | пользователи                           |
| Цифровое увеличение изображения      | Увеличение фрагмента изображения как   |
|                                      | в режиме реального времени, так и при  |
|                                      | просмотре архива                       |
| Режим отображения                    | Мультикартина, вывод до 16 камер,      |
|                                      | возможность менять сетку каналов и     |
|                                      | расположение в сетке во время работы   |
| Режимы записи в архив                | Постоянная, по детектору движения      |
|                                      | камер, по расписанию с возможностью    |
|                                      | комбинировать режимы записи            |
| Разграничение прав доступа           | Разграничение прав групп пользователей |
|                                      | по отдельным функциям и камерам.       |

\*Количество каналов и удалённых пользователей ограничивается согласно приобретаемой лицензии.

Минимальные системные требования (16 каналов):

Процессор: Intel Celeron G1820 @ 2.7GHz (2 CPUs) Видеокарта: Полностью совместимая с DirectX 9 (подходит интегрированная в современные процессоры Intel) Оперативная память (O3У): 2GB Свободного места на диске: 1GB Отдельные (выделенные) жёсткие диски для записи архива

Операционная система: Windows Vista Service Pack 2 Windows 7 Service Pack 1 Windows 8 Windows 8.1 Windows Server 2008 R2 SP1 Windows Server 2008 Service Pack 2 Windows Server 2012 Windows Server 2012 R2

Необходимое программное обеспечение: Microsoft .NET Framework 4.5.2 (Входит в поставку)

# 2. Установка программы. Подключение.

2.1. Установка программного обеспечения.

Запустите диск ПО REC-IP или распакуйте архив и активируйте Autorun.exe

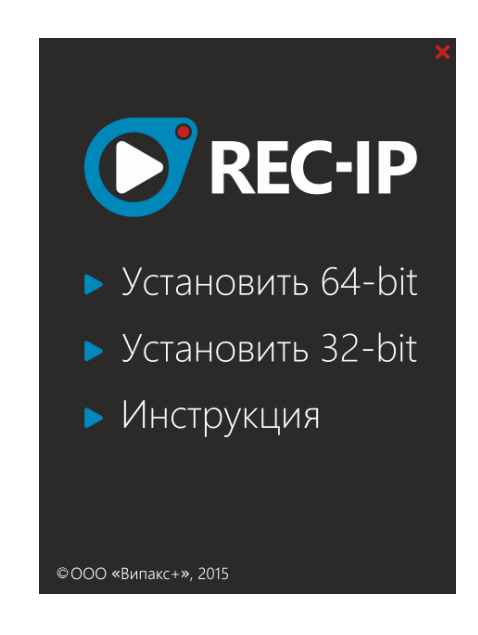

Выберите из списка 64-bit или 32-bit соответственно ОС Windows установленной на вашем ПК.

Выберите пункт «Установить клиентское программное обеспечение REC-IP». Ознакомьтесь с лицензионным соглашением и примите его условия, нажав кнопку «Принимаю». Следуйте инструкциям инсталляционной программы.

| 🚡 Установка REC-IP                                                                                                    |  |  |  |  |  |
|----------------------------------------------------------------------------------------------------|--|--|--|--|--|
| Лицензионное соглашение<br>Перед установкой REC-IP ознакомьтесь с лицензионным соглашением.                                                                                                    |  |  |  |  |  |
| Для перемещения по тексту используйте клавиши "PageUp" и "PageDown".                                                                                                    |  |  |  |  |  |
| Лицензионный договор<br>Настоящий лицензионный договор является юридическим документом,<br>заключаемым относительно программы для ЭВМ — «REC-IP» (далее — Программа)<br>между вами (физическим или юридическим лицом) — лицензиатом и авторами<br>Программы — лицензиаром.<br>Воспроизведение, копирование, осуществление доступа или использование вами<br>Программы иным образом, означает ваше согласие на заключение настоящего<br>договора. |  |  |  |  |  |
| Сли вы принимаете условия соглашения, нажмите кнопку "Принимаю". Чтобы установить программу, необходимо принять соглашение.           000 "Vipaks"         < Назад                                                                                                    |  |  |  |  |  |

Выберите компоненты программы, нажмите кнопку «Далее».

Локальный Сервер (REC-IP Server) – служба ОС Windows, которая осуществляет:

- получение информации с IP-камер (такой как видео, звук, события, тревоги и т.д.)
- запись информации в архив
- передачу информации по сети на клиентские компьютеры
- управление и настройку IP-камер
- разграничение прав доступа к данным

Сервер запускается автоматически при запуске OC Windows, не требует входа пользователя в OC.

Клиентское приложение (REC-IP Client) – программа ОС Windows, которая позволяет осуществлять:

- поиск и подключение серверов REC-IP
- настройку серверов REC-IP
- просмотр видео в реальном времени с серверов REC-IP
- просмотр архива с серверов REC-IP

Клиентское приложение необходимо для настройки сервера REC-IP. Может быть установлено на том же компьютере, что и сервер, или на другом компьютере подключенном к серверу по сети.

| 🚡 Установка REC-IP                                     |                                                                                                    |
|--------------------------------------------------------|----------------------------------------------------------------------------------------------------|
| Компоненты устанавливае<br>Выберите компоненты REC-IF  | жой программы<br>, которые вы хотите установить.                                                      |
| Выберите компоненты програ<br>'Далее' для продолжения. | аммы, которые вы хотите установить. Нажмите кнопку                                                    |
| Выберите компоненты<br>программы для установки:        | <ul> <li>Клиентское приложение</li> <li>Локальный сервер</li> <li>Руководство пользователя</li> </ul> |
| Требуется на диске: 79.7<br>Мбайт                      |                                                                                                    |
| 000 "Wipaks"                                           | < <u>Н</u> азад Далее > Отмена                                                                        |

Затем выберите папку для установки и нажмите кнопку «Установить».

| 👔 Установка REC-IP                                                                                                    |                             |  |  |  |  |  |
|----------------------------------------------------------------------------------------------------|-----------------------------|--|--|--|--|--|
| Выбор папки установки<br>Выберите папку для установки REC-IP.                                                                                                    | 5                           |  |  |  |  |  |
| Программа установит REC-IP в указанную папку. Чтобы установить пр<br>другую папку, нажмите кнопку 'Обзор' и укажите ее. Нажмите кнопку<br>чтобы установить программу. | иложение в<br>'Установить', |  |  |  |  |  |
| Папка установки<br>C:\Program Files\REC-IP                                                                                                    | Э <u>б</u> зор              |  |  |  |  |  |
| Требуется на диске: 79.7 Мбайт<br>Доступно на диске: 414.2 Гбайт<br>ООО "Vipaks" —                                                                                    |                             |  |  |  |  |  |
| < <u>Н</u> азад Установить                                                                                                    | Отмена                      |  |  |  |  |  |

В процессе установки будет предложено принять условия лицензионного соглашения дополнительных программ, установите соответствующую галочку и продолжите процесс.

| 🍕 Майкрософт .NET Framework 4.5.2                                                               |                                                                                 |
|-------------------------------------------------------------------------------------------------|---------------------------------------------------------------------------------|
| Программа установки .NET Framework 4<br>Для продолжения установки необходим<br>соглашения.      | 4.5.2<br>о принять условия лицензионного                                        |
| УСЛОВИЯ ДОПОЛНЕНИЯ К ЛИЦ<br>МАЙКРОСОФТ НА ИСПОЛЬЗОВ<br>ОБЕСПЕЧЕНИЯ<br>.NET FRAMEWORK AND ASSOCI | ЕНЗИИ КОРПОРАЦИИ<br>АНИЕ ПРОГРАММНОГО                                           |
| ДЛЯ MICROSOFT WINDOWS OP<br>Корпорация Майкрософт (или одн<br>в зависимости от места вашего п   | ERATING SYSTEM<br>о из ее аффилированных лиц,<br>роживания) предоставляет вам 🛫 |
| 📝 Я прочитал и принимаю условия лице                                                            | нзионного соглашения. 🖪 📘                                                       |
| Оценка объема загрузки:                                                                         | 0 MB                                                                            |
| Оценка времени загрузки:                                                                        | Телефонное соединение (минут): 0<br>Широкополосное (минут): 0                   |
|                                                                                                 |                                                                                 |
|                                                                                                 | Установить Отмена                                                               |

После завершения установки программы нажмите кнопку «Готово».

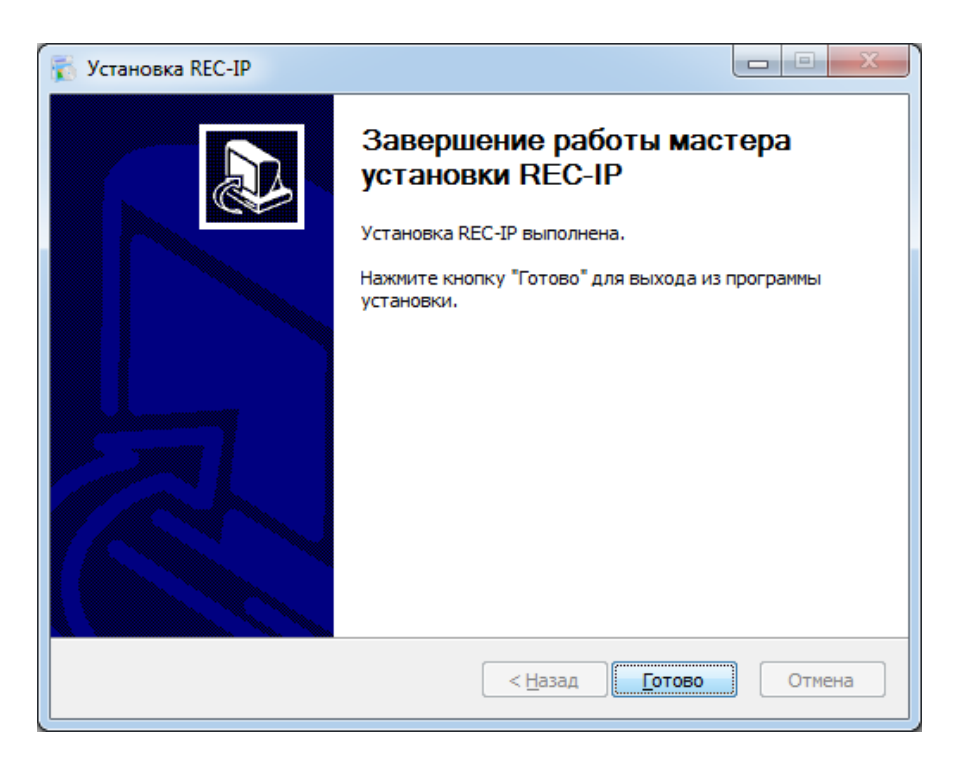

Система готова к работе.

# 2.2. Запуск программы-клиента

### 2.2.1. Подключение видеосервера

После установки программы на рабочем столе вашего ПК появится ярлык. Активируйте его двойным нажатием левой кнопки мыши.

При запуске появится диалоговое окно авторизации пользователя.

| Автори                 | _ 🛃       |  |  |  |  |  |  |
|------------------------|-----------|--|--|--|--|--|--|
| Введите логин и пароль |           |  |  |  |  |  |  |
| логин                  | root      |  |  |  |  |  |  |
| ПАРОЛЬ                 | ••••      |  |  |  |  |  |  |
| 👽 Входить автом        | иатически |  |  |  |  |  |  |
|                        |           |  |  |  |  |  |  |

Введите логин root и пароль root.

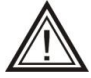

В целях безопасности рекомендуем изменить имя пользователя и пароль после настройки системы.

Для активации автоматического входа в систему, поставьте галочку в соответствующий пункт. При последующем входе указанные поля будут заполнены сохранёнными значениями.

Подключение сервера можно осуществить двумя способами:

1) Автоматическое подключение

Войдите в меню «Настройки» в раздел «Подключение». Выберите в появившемся меню кнопку с изображением лупы 2 для автоматического поиска серверов.

| REC IP - ROOT - "ВИД" |                      |               |      |                         |                    |                  | - @ X    |
|-----------------------|----------------------|---------------|------|-------------------------|--------------------|------------------|----------|
| Настройки 🛠           | Серверы 🕂 🔎          |               |      |                         |                    |                  |          |
| Подключение           | НАЗВАНИЕ СЕРВЕРА     | ІР-АДРЕС      | ПОРТ | состояние               | УПРАВЛЕНИЕ УДАЛИТЬ |                  |          |
| Настройка сервера     | RecIP Noname Server  | 192.168.0.68  |      | 😑 Подключение неактивно | <b></b>            |                  |          |
| Настройка каналов     | REC IP Noname Server | 192.168.3.148 |      | 😑 Подключение неактивно | <b></b>            |                  |          |
| Клиент                | RecIP Noname Server  | 192.168.0.83  | 7000 | 😑 Подключение неактивно | <b></b>            |                  |          |
| Журнал событий        | RecIP Test Server    |               |      |                         | <b></b>            |                  |          |
| Опрограмме            |                      |               |      |                         |                    |                  |          |
| Опрограмме            |                      |               |      |                         |                    |                  |          |
|                       |                      |               |      |                         |                    |                  |          |
|                       |                      |               |      |                         |                    |                  |          |
|                       |                      |               |      | ПОИСК СЕРВЕРОЕ          | 3                  |                  |          |
|                       |                      |               |      |                         |                    |                  |          |
|                       |                      |               |      |                         |                    |                  |          |
|                       |                      |               |      |                         |                    |                  |          |
|                       |                      |               |      |                         |                    |                  |          |
|                       |                      |               |      |                         |                    |                  |          |
|                       |                      |               |      |                         |                    |                  |          |
|                       |                      |               |      |                         |                    |                  |          |
|                       |                      |               |      |                         |                    |                  |          |
|                       |                      |               |      |                         |                    | (K 3)            | Ŧ        |
| СМЕНА ПОЛЬЗОВАТЕЛЯ    |                      |               |      |                         |                    | НА ВЕСЬ ЭКРАН НА | БЛЮДЕНИЕ |

В панели настроек отобразится список серверов с IP-адресами. Встаньте на строку с необходимым видеосервером и переведите кнопку «управления» вправо.

Процесс подключения сервера будет обозначен символом состояния **2**. Если видеосервер успешно подключен, то символ **3** в графе «Состояние» сменится на символ **3**.

| REC IP - ROOT - "ВИД" |                      |               |      |                         |            |         |               | - @ X      |
|-----------------------|----------------------|---------------|------|-------------------------|------------|---------|---------------|------------|
| Настройки 💸           | Серверы 🕂 🔎          |               |      |                         |            |         |               |            |
| Подключение           | НАЗВАНИЕ СЕРВЕРА     | ІР-АДРЕС      | ПОРТ | состояние               | управление | удалить |               |            |
| Настройка сервера     | RecIP Noname Server  | 192.168.0.68  | 0    | - Подключение неактивно |            | ۵.      |               |            |
| Настройка каналов     | REC IP Noname Server | 192.168.3.148 |      | Подключение неактивно   |            |         |               |            |
| Клионт                | RecIP Noname Server  | 192.168.0.83  | 7000 | Подключение неактивно   |            |         |               |            |
|                       | RecIP Test Server    |               |      |                         |            |         |               |            |
| Паралании             |                      |               |      |                         |            |         |               |            |
| Опрограмме            |                      |               |      |                         |            |         |               |            |
|                       |                      |               |      |                         |            |         |               |            |
|                       |                      |               |      |                         |            |         |               |            |
|                       |                      |               |      |                         |            |         |               |            |
|                       |                      |               |      |                         |            |         |               |            |
|                       |                      |               |      |                         |            |         |               |            |
|                       |                      |               |      |                         |            |         |               |            |
|                       |                      |               |      |                         |            |         |               |            |
|                       |                      |               |      |                         |            |         |               |            |
|                       |                      |               |      |                         |            |         |               |            |
|                       |                      |               |      |                         |            |         |               |            |
|                       |                      |               |      |                         |            |         |               |            |
|                       |                      |               |      |                         |            |         | (K X)         | (Ţ)        |
| СМЕНА ПОЛЬЗОВАТЕЛЯ    |                      |               |      |                         |            |         | НА ВЕСЬ ЭКРАН | наблюдение |

2) Подключение по IP-адресу

Выберите пункт добавить сервер 💶

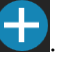

В появившемся меню введите имя сервера, IP-адрес и Порт. Нажмите кнопку «Сохранить».

Далее в списке серверов переведите кнопку «управления» вправо, в графе «Состояние» после символа Появится , означающий подключение сервера.

| REC IP - ROOT - "BV/A" |                     |                                                        |      |                                |         |  |
|------------------------|---------------------|--------------------------------------------------------|------|--------------------------------|---------|--|
|                        |                     |                                                        |      | уПРАВЛЕНИЕ УДАЛИТЪ<br>но<br>но |         |  |
|                        | <ul> <li></li></ul> | Ие сервера вруч<br>Сереер без имени<br>127.001<br>7000 | чную | совлиять отнеся.               |         |  |
| ٩                      |                     |                                                        |      |                                | (1) (P) |  |

# 3. Настройка программы-клиента

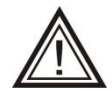

Для выполнения действий по настройке системы вы должны авторизоваться под именем с достаточным уровнем доступа.

# 3.1. Настройка сервера

### 3.1.1. Базовые настройки

Данный раздел позволяет изменить имя сервера и значение портов. По умолчанию порт соединения сервера с компьютером-клиентом – 7000. Порт для получения сообщений с камер – 7003.

| REC IP - ROOT - "ВИД"                                                                                                    |                   | - 8 ×                    |
|----------------------------------------------------------------------------------------------------|-------------------|--------------------------|
| нес р - ноот - тыцт<br>Настройки 🔆<br>Подключение<br>• Настройка сервера<br>Настройка каналов<br>Клиент<br>Журнал событий<br>О программе | Настройка сервера | — <i>е</i> ×             |
|                                                                                                    |                   |                          |
|                                                                                                    |                   |                          |
| СМЕНА ПОЛЬЗОВАТЕЛЯ                                                                                                    |                   | НА ВЕСЬ ЭКРАН НАБЛЮДЕНИЕ |

### 3.1.2. Жесткие диски

Раздел «Жесткие диски» позволяет разрешить запись на определённые жёсткие диски, а так же посмотреть информацию о наличии свободного/занятого места на выбранном носителе.

| REC IP - ROOT - "ВИД"                                                  |                                                                                                    |            | - 8 X |
|------------------------------------------------------------------------|----------------------------------------------------------------------------------------------------|------------|-------|
| Настройки 🔆<br>Подключение<br>• Настройка сервера<br>Настройка каналов | Настройка сервера<br>Базовые настройки Жесткие диски Расписание записи Пользователи и группы Лицензия<br>Системный (С) [Системный]<br>Рассиройка диска *REC IP Drive 1 (D)*<br>Разрешить запись: |            |       |
| Клиент<br>Журнал событий                                               | Image: Antical action     Image: Antical action       Image: REC IP Drive 3 (F.)       Image: REC IP Drive 3 (G.)                                                                                |            |       |
| О программе                                                            | Состояние диска<br>Состояние диска<br>Состояние диска<br>Состояние диска<br>Свободно: 594 ГБ<br>Занято: 1268 ГБ<br>Емкость: 1863 ГБ                                                              |            |       |
|                                                                        |                                                                                                    | <b>K X</b> | 9     |

### 3.1.3. Расписание записи

В данном меню устанавливается шаблон расписания работы камер видеонаблюдения. Вы можете создать несколько шаблонов для более удобной работы.

| REC IP - ROOT - "ВИД"                                            |                 |                                       | - @ X |
|------------------------------------------------------------------|-----------------|---------------------------------------|-------|
| Настройки 🛠                                                      | Настройка сер   | ВСРА 📃 RedP Test Server • 🗸 Сохранить |       |
| Подключение                                                      |                 |                                       | i     |
| <ul> <li>Настройка сервера</li> <li>Настройка каналов</li> </ul> | 🕂 Добавить шабл | юн                                    |       |
| Клиент                                                           | Офис            |                                       |       |
| Журнал событий                                                   |                 |                                       |       |
| О программе                                                      |                 |                                       |       |
|                                                                  |                 |                                       | İ     |
|                                                                  |                 |                                       |       |
|                                                                  |                 |                                       |       |
|                                                                  |                 |                                       | İ     |
|                                                                  |                 |                                       | İ     |
|                                                                  |                 |                                       |       |
|                                                                  |                 |                                       | İ     |
|                                                                  |                 |                                       | İ     |
|                                                                  |                 |                                       |       |
|                                                                  |                 |                                       |       |
|                                                                  |                 |                                       | 9     |
| СМЕНА ПОЛЬЗОВАТЕЛЯ                                               |                 |                                       |       |

Для создания шаблона нажмите **Н**. В открывающемся окне введите имя шаблона.

Далее нужно выбрать инструмент для назначения необходимого режима работы камеры (постоянно, по детектеру, не записывать). И заполнить ячейки в сетке расписания.

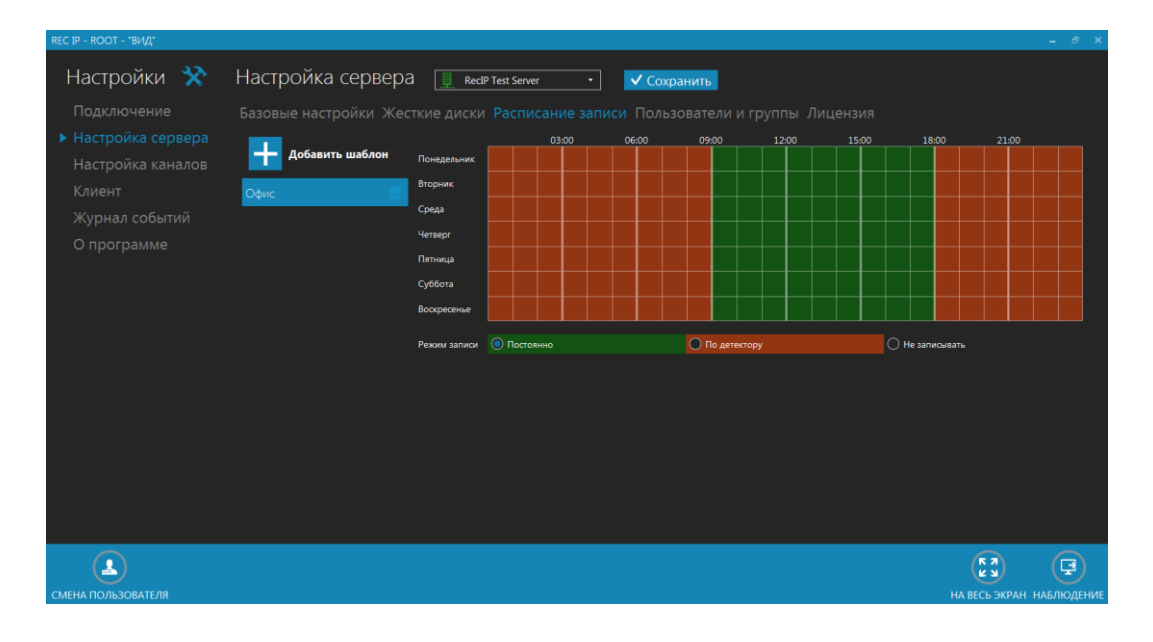

3.1.4. Пользователи и группы

В данном пункте меню осуществляется редактирование списка пользователей. С левой стороны меню пункта выводится список групп и пользователей, в правой части осуществляется настройка прав и доступа.

С помощью кнопок можно добавить новую группу 📰 и нового пользователя , удалить , либо отредактировать существующего пользователя – изменить

пароль или уровень доступа.

В графе «название группы» введите желаемое значение

Права доступа назначаются на группу и приведены в пункте «Права группы». Назначение прав возможно для следующих действий:

- настройка
- просмотр видео
- просмотр архива
- управление поворотными камерами
- экспорт видео
- закрытие программы.

В пункте «отображение камер» выбираются камеры, разрешенные к просмотру пользователями группы.

| REC IP - ROOT - "ВИД 1"                                      |                                                                                                    |                                                                                                    | - 8 X                    |
|--------------------------------------------------------------|----------------------------------------------------------------------------------------------------|----------------------------------------------------------------------------------------------------|--------------------------|
| Настройки 💸<br>Подключение<br>► Настройка сервера            | Настройка сервера 📃 весяр тех Server • 💽<br>Базовые настройки Жесткие диски Расписание записи По<br>Политики   | охранить<br>ильзователи и группы Лицензия                                                                                                    |                          |
| Настройка каналов<br>Клиент<br>Журнал событий<br>О программе | <ul> <li>▲ Тооt</li> <li>•(*) Пользовтели</li> <li>▲ (орп</li> <li>•(*) Охранники</li> <li>▲ ohrana</li> </ul> | НАЗВАНИЕ ГРУППЫ:<br>Алининстраторы<br>ПРАВА ГРУППЫ:<br>Я Настройка<br>Я Просмотр видео<br>Я Просмотр ариява<br>Я просмотр ариява<br>Я просмотр ариява<br>В просмотр ариява<br>В просмо | Î                        |
| СМЕНА ПОЛЬЗОВАТЕЛЯ                                           |                                                                                                    |                                                                                                    | на весь экран наблюдение |

Для количества групп и пользователей ограничений нет.

Один пользователь может относиться только к одной группе.

Пользователи могут быть легко перемещены из группы в группу простым перетягиванием значка 🗳 мышью.

Чтобы изменить пароль выберите имя пользователя и введите новый пароль с подтверждением. Нажмите кнопку «Применить» для того чтобы подтвердить действие.

| Rec IP REC IP - ROOT - "ВИД 4"     |                                                                                                    |                                                       | _ = ×                    |
|------------------------------------|----------------------------------------------------------------------------------------------------|-------------------------------------------------------|--------------------------|
| Настройки 🛠                        | Настройка сервера                                                                                                  |                                                       |                          |
| Подключение<br>▶ Настройка сервера | CEPBEP: Andrey Server                                                                                              |                                                       | СОХРАНИТЬ НА СЕРВЕР 📘    |
| Настройка каналов                  |                                                                                                    |                                                       |                          |
| Клиент                             | 🔲 политики 💼 🖾 🕮                                                                                                   | 🕤 НАСТРОЙКА                                           | 0                        |
| Журнал событий<br>О программе      | <ul> <li>✓ Одминистраторы</li> <li>▲ root</li> <li>✓ Охрана</li> <li>▲ Ordrana</li> <li>Пак-Оль измянен</li> </ul> | ЛОГИН:<br>ohrana<br>© сменить пароль<br>иовый пароль- |                          |
|                                    |                                                                                                    | податни оль.                                          |                          |
|                                    |                                                                                                    |                                                       | ПРИМЕНИТЬ                |
| 4                                  |                                                                                                    |                                                       |                          |
| СМЕНА ПОЛЬЗОВАТЕЛЯ                 |                                                                                                    |                                                       | НА ВЕСЬ ЭКРАН НАБЛЮДЕНИЕ |

Возле имени пользователя появится значок 🛄, свидетельствующий о смене пароля.

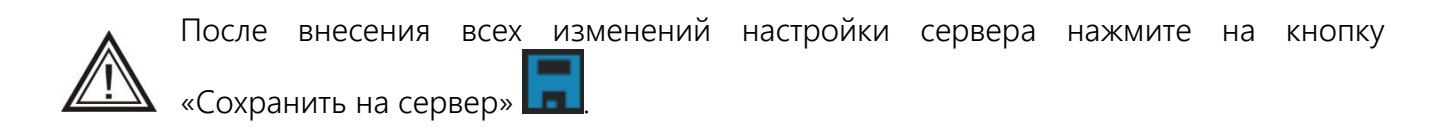

### 3.1.5. Лицензия

В данном пункте меню отображается описание лицензии программного обеспечения REC-IP.

| REC-IP - ROOT - "ВИД 2"                                                                            |                                                                                                    |             |
|----------------------------------------------------------------------------------------------------|----------------------------------------------------------------------------------------------------|-------------|
| Настройки 💸                                                                                        | Настройка сервера <u>।</u> REC-IP TEST Server 🔹                                                                                                    | ✓ Сохранить |
| Подключение<br>• Настройка сервера<br>Настройка каналов<br>Клиент<br>Журнал событий<br>О программе | Базовые настройки Жесткие диски Расписание запик         Версия сервера       10.00         ID сервера       66 FD         Тип лицензии       Действующая         Количество камер       32         Сетевых мест       5         Максимальная глубина архива       Не ограничена         Активация       Фийл лицензии |             |
| СМЕНА ПОЛЬЗОВАТЕЛЯ                                                                                 |                                                                                                    |             |

# 3.2. Настройка каналов.

3.2.1. Подключение камер

В строке «отображаемое имя» введите необходимое имя камеры

Далее в строке «Режим настройки камеры» будет предложено два способа подключения

### 1) По умолчанию

Если известен производитель и модель камеры, а так же данная камера поддерживается ПО REC-IP (приложение 1)

Для начала воспользуйтесь автоматическим поиском, нажав на кнопку лупа, в строке IP-адрес камеры, или введите IP-адрес камеры самостоятельно

Из раскрывающегося списка IP-камер выберите необходимую камеру и нажмите кнопку «Применить».

| Rec IP REC IP - ROOT - "ВИД 4" |          |                   |               |                 |                |          |  |
|--------------------------------|----------|-------------------|---------------|-----------------|----------------|----------|--|
| Настройки 💸 Наст               |          |                   |               |                 |                |          |  |
|                                | Автопс   | риск каме         | D             |                 |                |          |  |
|                                | источник | <b>ІР-АДРЕС</b> 🕆 | ПРОИЗВОДИТЕЛЬ | модель камеры   |                |          |  |
|                                | Onvif    | 192.168.0.171     | RVi           | RVi-IPC32M      |                | <b>_</b> |  |
|                                | Onvif    | 192.168.0.174     | H.264         | IPC-model       |                |          |  |
|                                | Onvif    | 192.168.0.177     | BEWARD        | BD4070H         |                |          |  |
|                                | Onvif    | 192.168.0.178     | IPC-BO        | IPC-122         |                |          |  |
|                                | Onvif    | 192.168.0.182     | IP-Camera     | HR-SD1330X22    |                |          |  |
|                                | Onvif    | 192.168.0.189     | IPC-BO        | IPC-122         |                |          |  |
|                                | Onvif    | 192.168.0.190     |               | 00_0048_0178_00 |                |          |  |
|                                | Onvif    | 192.168.0.191     | IP-Camera     | Device_75       |                |          |  |
|                                | Onvif    | 192.168.0.207     | IP-Camera     | Device_6e       |                |          |  |
|                                | Onvif    | 192.168.0.208     | ipcamera      | hisi            |                |          |  |
|                                | Onvif    | 192.168.0.213     | NVT           | IPC-model       |                |          |  |
|                                | Onvit    | 192.168.0.66      | IS-3NA67      | IS-3NA67        |                |          |  |
|                                |          |                   |               |                 |                |          |  |
|                                |          |                   |               |                 | ПРИМЕНИТЬ ОТМЕ | EHA      |  |
|                                |          |                   |               |                 |                |          |  |
|                                |          |                   |               |                 |                |          |  |
|                                |          |                   |               |                 |                |          |  |

Для дальнейшей настройки подключения установите следующие параметры:

- Производитель выберите из списка необходимого производителя камеры.
- Модель камеры выберите нужное значение из раскрывающего списка. В списке присутствуют только камеры, работа с которыми полностью протестирована.
- Строки: «RTSP порт камеры» и «HTTP порт камеры» необходимо заполнять только в том случае, если данные значения были изменены в самой камере.
- Логин ввести Имя для входа на камеру.
- Пароль ввести Пароль для входа на камеру.

 Использовать второй поток - установите бегунок в нужное положение: вправо – использовать второй поток, влево – не использовать. Получение второго потока видео с IP камеры позволяет уменьшить загрузку локальной сети и вычислительных ресурсов компьютеров-клиентов.

| REC IP - ROOT - "ВИД 1"                                                                                                    |                                                                                                    |                                                                                                    | – 8 × |
|----------------------------------------------------------------------------------------------------|----------------------------------------------------------------------------------------------------|----------------------------------------------------------------------------------------------------|-------|
| <ul> <li>настройки<br/>Подключение<br/>настройка сервера</li> <li>настройка каналов<br/>клиент</li> <li>журнал событий<br/>О программе</li> </ul> | Настройка каналов [<br>Подключение Архив<br>Отображеное имя:<br>Рекли настройки камеры<br>П производитель:<br>Модель камеры:<br>Р-адрес камеры:<br>КТSP порт камеры:<br>Логин камеры:<br>Пароль камеры:<br>Ш пароль камеры: | Сатиета 1       .         По умолчанию       .         Айтек ПРО       × .         19:8       × .         19:661001       .         Соли пастроен вручную       .         аdmin       . | - ° × |
|                                                                                                    |                                                                                                    |                                                                                                    |       |
|                                                                                                    |                                                                                                    |                                                                                                    |       |
|                                                                                                    |                                                                                                    |                                                                                                    |       |

2) Ручной режим

Воспользуйтесь автоматическим поиском, нажав на кнопку лупа, в строке IP-адрес камеры, или введите IP-адрес камеры самостоятельно

Из раскрывающегося списка IP-камер выберите необходимую камеру и нажмите кнопку «Применить».

Для дальнейшей настройки подключения установите следующие параметры:

- RTSP порт камеры необходимо заполнять только в том случае, если данные значения были изменены в самой камере
- Логин ввести Имя для входа на камеру.
- Пароль ввести Пароль для входа на камеру.
- Поток №1 ввести соответствующее значение (см. в инструкции к IP-камере)
- Поток №2 ввести соответствующее значение (см. в инструкции к IP-камере)

| REC 10 - ROOT - "RIA/L1"                                                                           |                   |                                                                                                    |             | - 5 8                    |
|----------------------------------------------------------------------------------------------------|-------------------|----------------------------------------------------------------------------------------------------|-------------|--------------------------|
| Настройки 🛠                                                                                        | Настройка каналов | 📮 • 🔳 Camera 1 •                                                                                                    | ✓ Сохранить |                          |
| Подключение<br>Настройка сервера<br>• Настройка каналов<br>Клиент<br>Журнал событий<br>О программе | Подключение Архив | Сатега 1<br>Ручной режим •<br>192.168.100.1 /Р<br>если настроен вручную<br>аdmin<br>•••••<br>Не активен<br>Не активен<br>Ие активен |             |                          |
| Смена пользователя                                                                                 |                   |                                                                                                    |             | на весь экран наблюдение |

Все настройки IP-камер, производятся через Web-браузер, либо с помощью программы из комплекта поставки IP камеры. С помощью программы-видеоклиента задаются лишь параметры подключения видеосервера к IP-камерам.

Для настройки камеры через Web-браузер нажмите кнопку «Открыть в браузере».

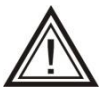

Список поддерживаемых IP-камер находится в приложении №1 настоящего руководства.

После настройки канала необходимо нажать «Сохранить»

### 3.2.2. Детектор

Раздел «Детектор» становится активным в том случае, если работа с детектором интегрирована в ПО REC-IP. Настройка детектора камеры осуществляется в Webинтерфейсе камеры, для этого нажмите кнопку «Открыть в браузере».

### 3.2.3. Архив

Данный раздел предназначен для настроек записи изображения с IP-камеры.

| RECIP - ROOT - BRIAT |                                                                                                    | - * * |
|----------------------|----------------------------------------------------------------------------------------------------|-------|
| Настройки 💸          | Настройка каналов 🏢 🔹 🔳 Сатиета 1 🔹 🗸 Сохранить                                                                                                    |       |
|                      | ПодКлючение Архив<br>Записывать архив: Круглоситочно •<br>Режим записи (без движения): Все кадры •<br>Режим записи (есть движения): Все кадры •<br>Дисс: 0 • × •<br>Хранить архив: 2004 |       |
|                      |                                                                                                    |       |
|                      |                                                                                                    |       |
|                      | OTEXNOLUTI EXIL                                                                                                    |       |
|                      |                                                                                                    |       |

Режим записи камеры выбирается из раскрывающегося списка. Среди основных параметров записи:

- Записывать архив круглосуточно, по расписанию или не записывать
- Расписание выбор одного из ранее созданных шаблонов расписания записи (п. 3.1.3)
- Режим записи (без движения) не записывать, только ключевые кадры, все кадры. Подразумевает запись полного видеопотока от источника видеоданных, или использование второго потока.
- Режим записи (есть движение) не записывать, только ключевые кадры, все кадры. Подразумевает запись полного видеопотока от источника видеоданных, или использование второго потока при срабатывании детектора движения
- Диск жесткий диск, на который будет производиться запись. Если на диск запись не разрешена (см. п. 3.1.2. Жесткие диски), он не будет отображаться в списке.
- Хранить архив определяет максимальное количество дней хранения архива с данной камеры

### 3.2.4. Подключение неинтегрированной камеры

Если выбранной модели IP-камеры нет в списке поддерживаемых камер, необходимо обратиться в службу технической поддержки.

# 3.3. Настройки клиентского приложения

Данный раздел предназначен для настройки программы-видеоклиента.

| REC IP - ROOT - "ВИД 1"                                         |                                                                                   | _ = ×                    |
|-----------------------------------------------------------------|-----------------------------------------------------------------------------------|--------------------------|
| Настройки 💸                                                     | Клиентские настройки                                                              |                          |
| Подключение<br>Настройка сервера<br>Настройка каналов<br>Клиент | Цветовое оформление программы<br>Цвет С<br>Контрастность С<br>Настройка титров    |                          |
| Журнал событий<br>О программе                                   | Название<br>Время<br>FPS<br>Настройки видеопанели                                 |                          |
|                                                                 | Сохранять пропорции<br>Звук уведомлений детектора<br>Сохранять кадры в директорию |                          |
|                                                                 | C:\Users\Andrey\RecIP_ArchivePrintScreen 🔲 💼 🛙 📫                                  |                          |
| СМЕНА ПОЛЬЗОВАТЕЛЯ                                              |                                                                                   | НА ВЕСЬ ЭКРАН НАБЛЮДЕНИЕ |

Для более благоприятного визуального восприятия интерфейса программного обеспечения можно выбрать цветовое оформление программы. Из раскрывающегося списка выберите предпочитаемый цвет. Также возможно изменить контрастность – установить светлый или темный фон.

«Настройка титров» позволяет задать такие параметры, как название, время, количество кадров в секунду получаемых с камеры (fps). При включенном значении отображения титров (бегунок вправо), они будут выводиться непосредственно на изображении с камеры в ячейке вида просмотра.

Настройка видеопанели позволяет задавать пропорции вывода изображения с камер. При выключенном значении параметра «Сохранять пропорции» (бегунок влево) при несоответствии соотношения сторон изображения и соотношения сторон ячейки мультикартины изображение с камеры будет растягиваться до полного заполнения ячейки вида.

Параметр «сохранять кадры в директорию» задает путь, куда будут сохранены изображения, сделанные с помощью «горячего снимка». Кнопки:

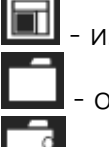

🔟 - изменить директорию

- открыть директорию

- восстановить директорию по умолчанию

# 3.4. Журнал событий

Данный раздел предназначен для настройки вывода журнала событий.

| Rec IP REC IP - ROOT - "ПРОБНЫЙ    | вид"                                            |                                  |                  | _ = ×     |
|------------------------------------|-------------------------------------------------|----------------------------------|------------------|-----------|
| Настройки 💸                        | Журнал                                          |                                  |                  |           |
|                                    | Настройка записи файлов журнала                 |                                  |                  |           |
|                                    |                                                 |                                  |                  |           |
| Настройка каналов                  | Директория файлов журнала:                      | C:\Users\Andrey\RecIP_LogArchive |                  | ĺ         |
| Клиент                             | Период хранения записей журнала:                | Месяц                            |                  | ĺ         |
| <ul> <li>Журнал событий</li> </ul> | Если панель журнала не активна,                 | Низкий                           |                  |           |
| О программе                        | открывать подсказку при событиях с приоритетом: |                                  |                  | i i       |
|                                    |                                                 |                                  |                  |           |
|                                    |                                                 |                                  |                  |           |
|                                    |                                                 |                                  |                  |           |
|                                    |                                                 |                                  |                  |           |
|                                    |                                                 |                                  |                  |           |
|                                    |                                                 |                                  |                  |           |
|                                    |                                                 |                                  |                  |           |
|                                    |                                                 |                                  |                  |           |
|                                    |                                                 |                                  |                  | (Ŧ        |
| СМЕНА ПОЛЬЗОВАТЕЛЯ                 |                                                 |                                  | НА ВЕСЬ ЭКРАН. Н | АБЛЮДЕНИЕ |

Пункт «Директория файлов журнала» задает путь, куда будет сохранена история событий журнала в формате .txt. Кнопки:

изменить директорию
 открыть директорию
 восстановить директорию по умолчанию

В пункте «Период хранения записей журнала» можно задать длительность хранения файлов журнала событий. В раскрывающемся списке можно выбрать значения периода хранения от «неделя» до «неограниченно».

В последнем пункте «Если панель журнала не активна, открывать подсказку при событиях» установите один вариантов приоритета от «не показывать» до «всегда показывать».

| Всегда               | Выволится вся информация поступившая в журнал событий              |
|----------------------|--------------------------------------------------------------------|
| показывать           |                                                                    |
| Средний и<br>высокий | Выводятся сообщения только с средним и высоким<br>уровнем важности |
| Высокий              | Выводятся сообщения только с высоким уровнем важности              |
| Не показывать        | Всплывающая панель событий не активна                              |

# 4. Просмотр видеоинформации реального времени

# 4.1. Назначение элементов управления

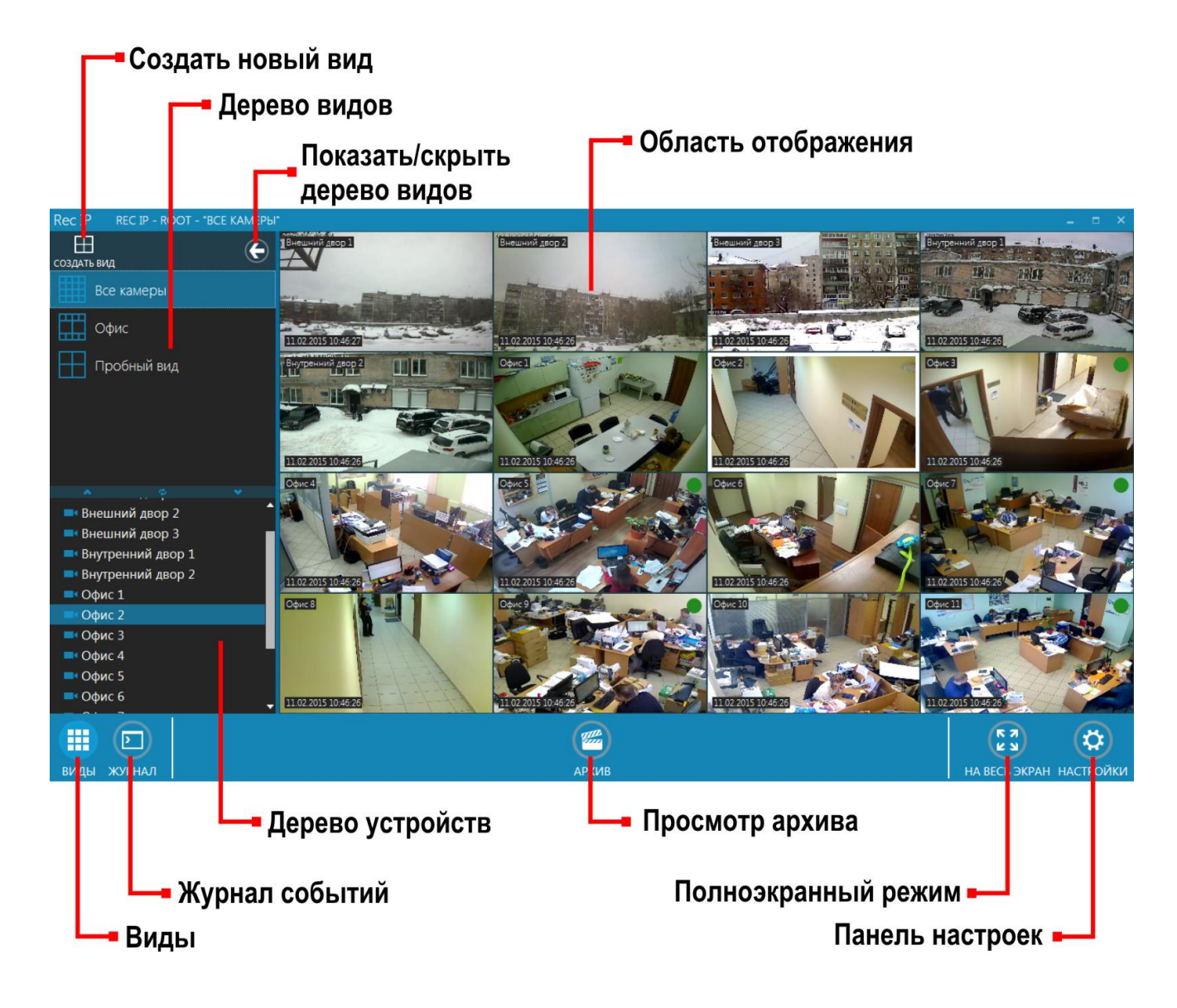

# 4.2. Создание вида просмотра

Для организации просмотра видеоизображения, необходимо создать «Вид» просмотра. Для этого выберите пункт меню «Создать вид». В Появившемся диалоговом окне необходимо задать следующие параметры:

- Название текст, который в дальнейшем будет появляться всплывающей подсказкой при наведении курсора мыши на обозначение вида.
- Конфигурация определяет формат мультикартины. Одновременно можно вывести до 16 камер.

|             |                       | - 8 ×                   |
|-------------|-----------------------|-------------------------|
|             |                       |                         |
|             |                       |                         |
|             |                       |                         |
|             |                       |                         |
|             |                       |                         |
|             |                       |                         |
|             | 🖵 Редактирование вида |                         |
|             | НАЗВАНИЕ:             |                         |
|             | Вид 2                 |                         |
|             | <u></u>               |                         |
|             |                       |                         |
|             | созганить отнена      |                         |
| Camera 8    |                       |                         |
|             |                       |                         |
|             |                       |                         |
|             |                       |                         |
| виды журнал | АРХИВ                 | на весь экран настройки |

Нажмите кнопку «Сохранить» после заполнения значений.

После того как вид создан, необходимо расположить видеоизображения с камер на экране. Для этого в дереве устройство осуществите двойной щелчок мыши по нужной камере. Она автоматически встанет на первое свободное место. Также камеру можно добавить, нажав левой кнопкой мыши на значке камеры и не отпуская ее, «перетащить» (Drag&Drop) в свободную ячейку вида. Для добавления камеры в вид, также можно вызвать контекстное меню камеры – щелчком правой кнопки мыши по её иконке в дереве устройств, и в нем выбрать пункт «Добавить камеру на вид».

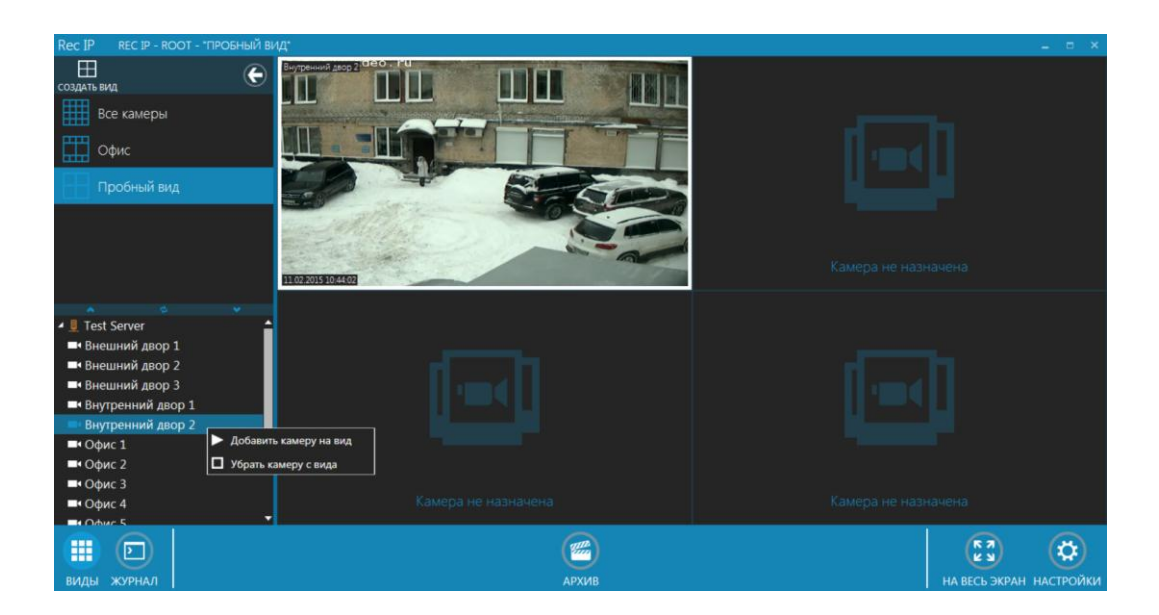

Чтобы отменить отображение камеры, необходимо выбрать в контекстном меню камеры или ячейки пункт «Убрать камеру с вида».

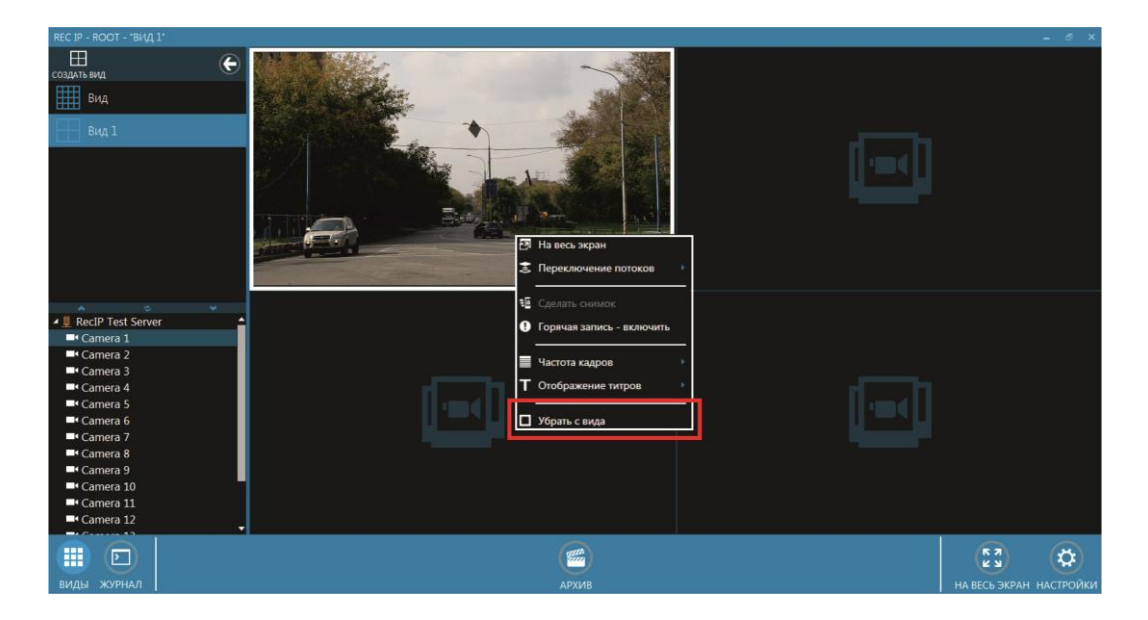

Для удобства можно создавать несколько видов, как для просмотра реального времени, так и для просмотра архива, и в процессе работы переключаться между ними.

# 4.3. Настройка параметров вывода изображения

Настройка параметров вывода изображения осуществляется из контекстного меню ячейки используемого вида. Для его вывода необходимо встать на нужную ячейку и нажать правую кнопку мыши.

Если у IP-камеры включено получение второго потока, в контекстном меню ячейки становится доступным пункт «переключение потоков».

В данном пункте доступны две настройки: переключение на основной/дополнительный поток, и автоматическая смена потоков.

В автоматическом режиме программа изначально выбирает второй поток для вывода на экран. Использование двух потоков, позволяет значительно уменьшить трафик с сервера на компьютер-клиент при просмотре в режиме «мультикартины», и сохранить качество записи в максимально высоком разрешении.

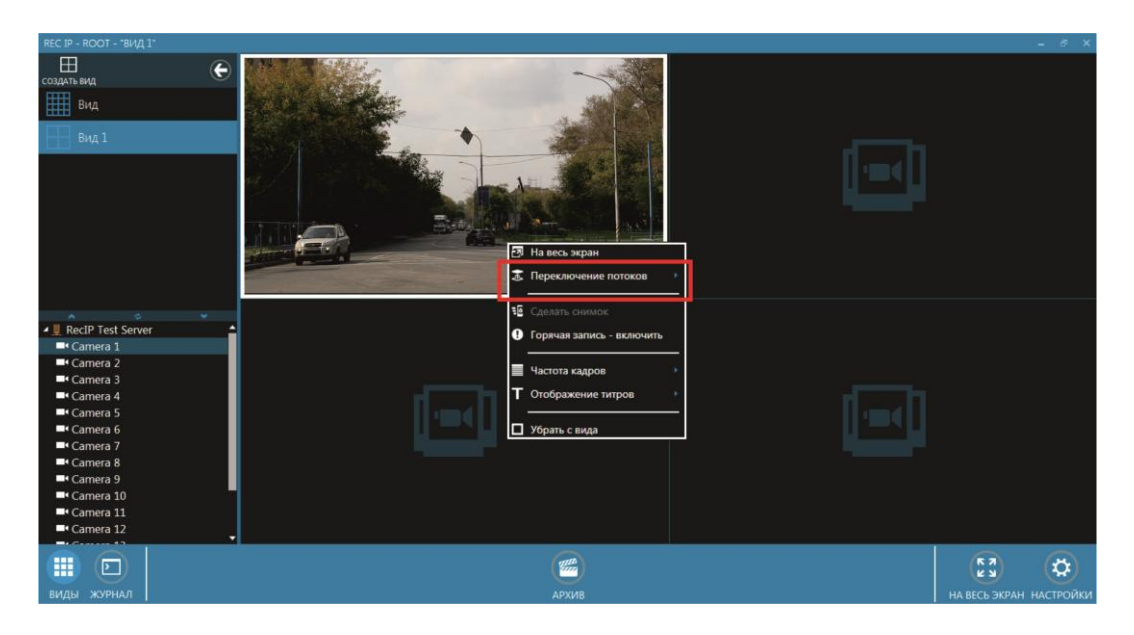

Раздел «Частота кадров» задает максимальное количество кадров в секунду с выбранной камеры, посылаемое сервером видеоклиенту – «Все кадры». Настройка: «Только опорные» обеспечивает вывод одних опорных кадров с камеры. Количество опорных кадров IP камеры настраивается через web-интерфейс IP-камеры.

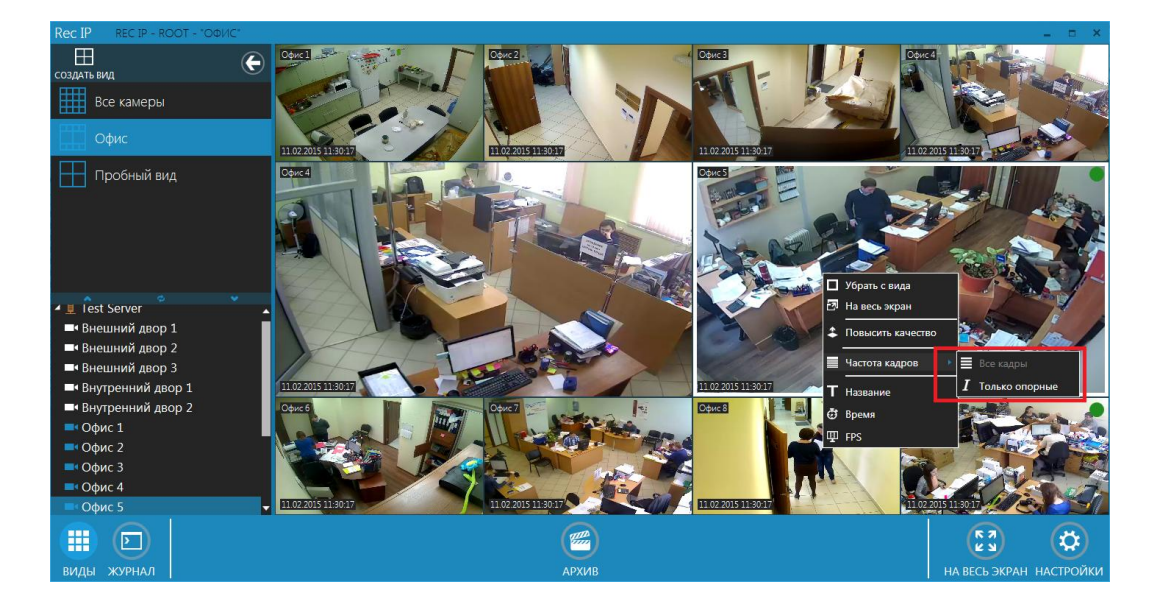

# 4.4. Цифровой "zoom"

Для работы с изображением камеры вы можете использовать цифровой "zoom". Для этого выберите нужную камеру в мультикартине и двойным щелком по левой кнопке мыши, или с помощью контекстного меню откройте ее на весь экран. Затем, вы можете приблизить или уменьшить изображение с помощью вращения колесика мыши. Перемещение по увеличенному изображению осуществляется с помощью зажатой левой кнопки мыши.

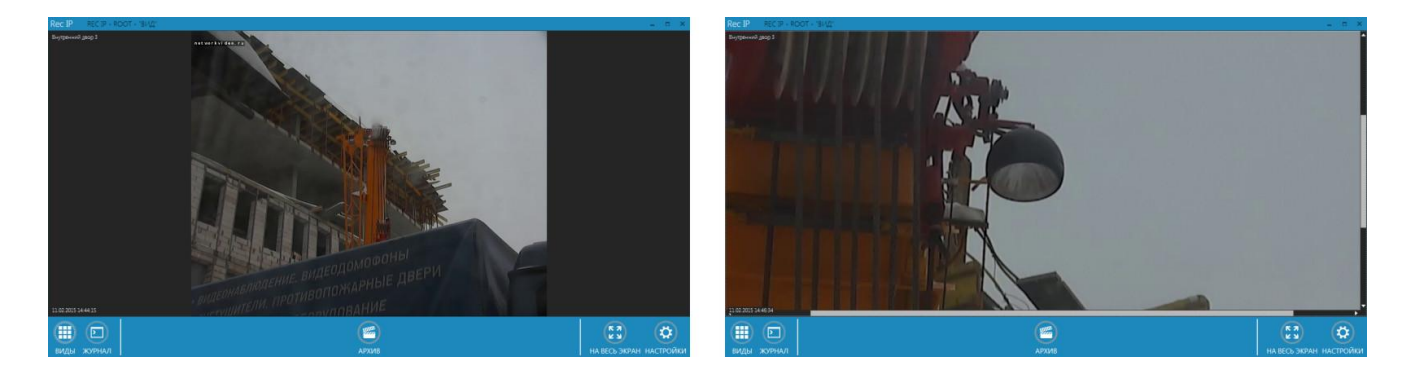

Свернуть изображение обратно в мультикартину можно двойным щелчком левой кнопки мыши.

# 5. Воспроизведение архива

Для перехода к просмотру архива нажмите на панели управления кнопку «Архив»

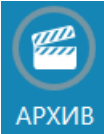

5.1. Назначение элементов управления

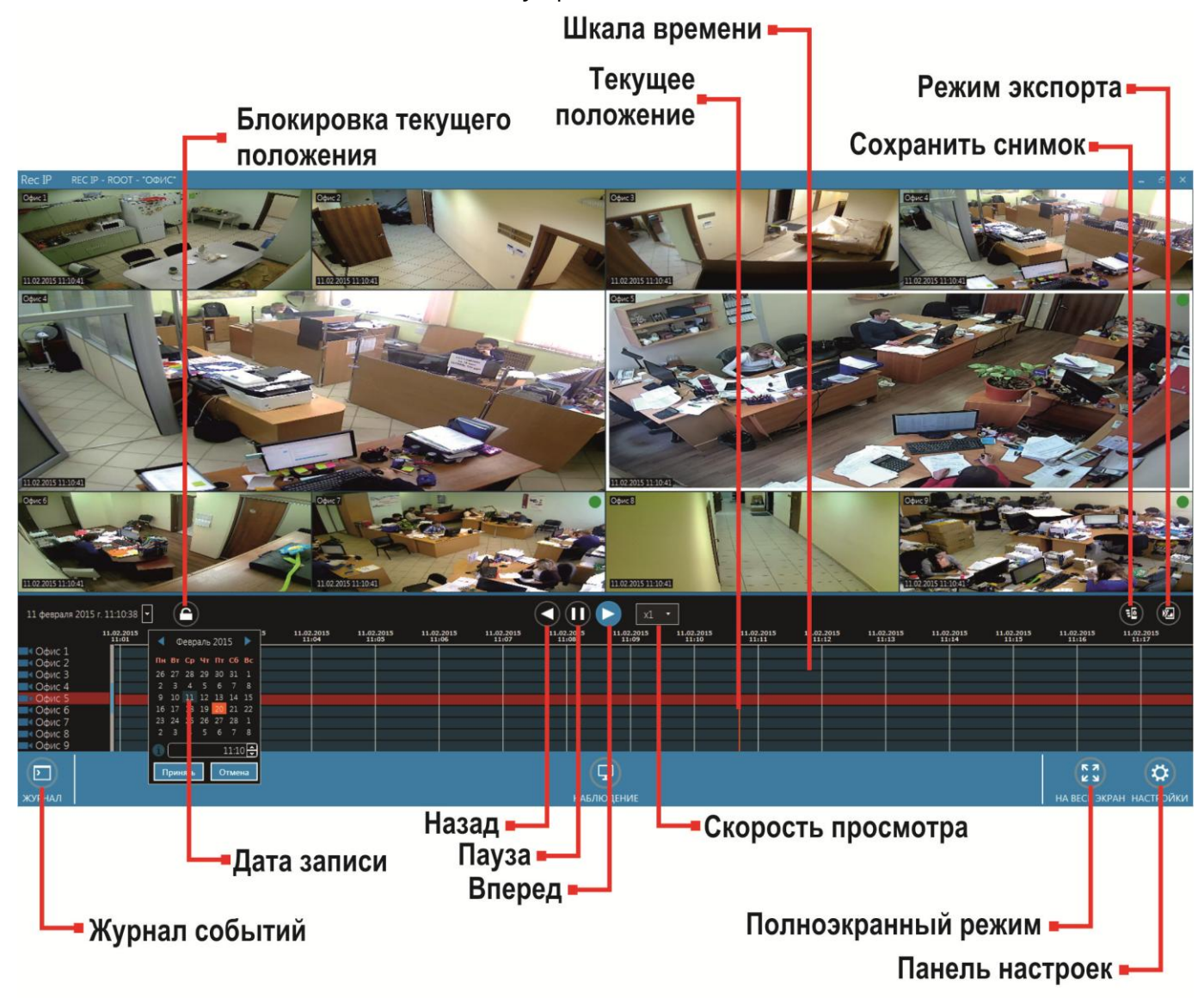

# 5.2. Просмотр видеоинформации из архива

Для просмотра архива, хранящегося на жестких дисках, необходимо создать вид просмотра записи с сервера (см. п.4.2).

Вы можете изменить расположение камер в виде с помощью перетаскивания мышью. Так же, как и при работе с видом реального времени, вы можете открыть изображение на весь экран с помощью двойного щелчка левой кнопкой мыши или с помощью контекстного меню.

Записываемая в данный момент времени видеоинформация, доступна для просмотра из архива. Никаких временных перерывов между просмотром реального времени и переходом к только что записанным видеоданным нет.

# 5.3. Просмотр записей журнала из архива видеосервера

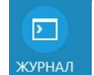

Для просмотра записей журнала событий нажмите журнал

Так же записи журнала доступны в ранее заданной директории (см. п. 3.4) на ПК с клиентским приложением.

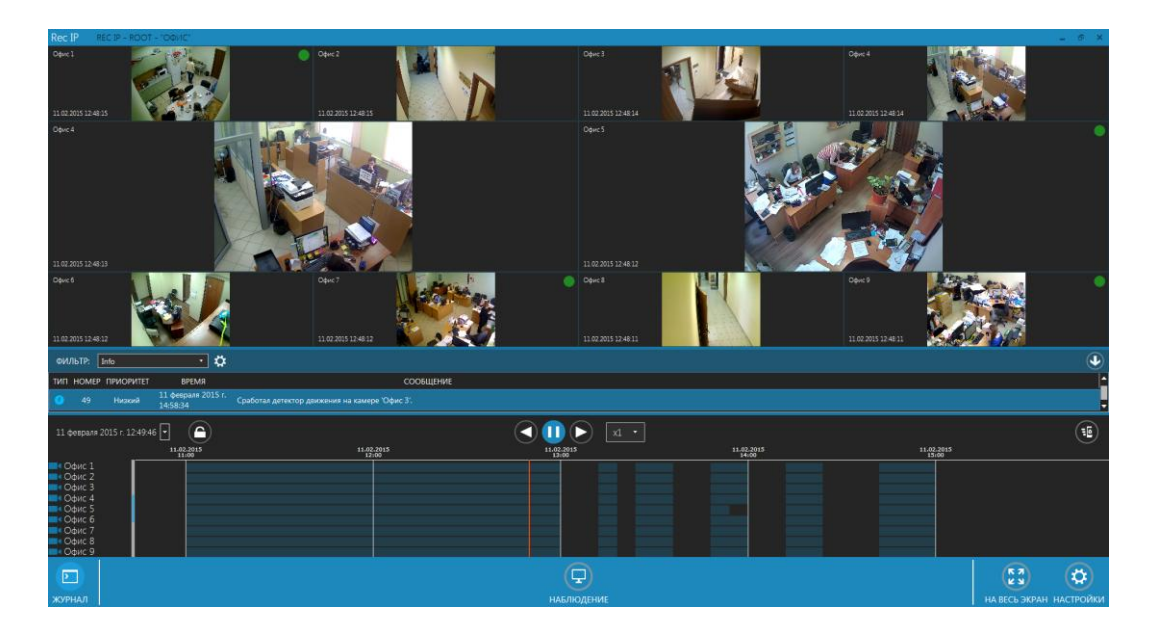

# 5.4. Навигация по архиву видеосервера

В виде просмотра архива, в панели управления располагается раздел средств навигации по архиву. Βы можете выбрать дату, с помощью календаря 27 мая 2015 г. 9:05:23

Серым фоном в календаре выделяются даты, по которым имеется запись по камерам в архив.

Красным фоном отмечается выбранная для воспроизведения дата.

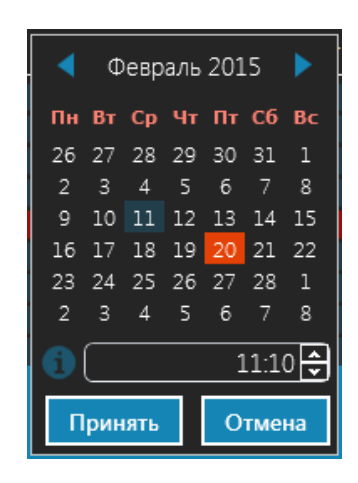

Выделите мышью часы или минуты в строке формата (hh:mm), используйте кнопки «вверх», «вниз» для настройки значения.

Далее в панели управления расположен блок кнопок управления

воспроизведением

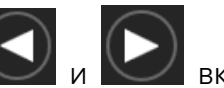

Кнопки воспроизведения и включают воспроизведение записи

назад/вперёд. Кнопка служит для остановки воспроизведения записи.

Рядом с кнопками управления расположен блок настроек, касающихся скорости воспроизведения. Нажатие кнопку делает доступной шкалу настройки скорости просмотра.

Установка настройки скорости В положение «x1» означает, что воспроизведение будет производиться в реальном времени. Положения «x2», «x4», «х8», «х16» позволяют увеличить скорость воспроизведения в 2, 4, 8 и 16 раз соответственно.

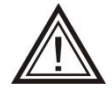

Скорость воспроизведения может не соответствовать заданной вами в случае нехватки вычислительных ресурсов клиентского компьютера.

Для изменения времени выбранной даты служит шкала навигации. Серый фон на шкале показывает наличие записи по выбранным в дереве устройств камерам. Черный фон отображает участки, когда не записывалась ни одна камера.

| 11 февраля 2015 г. 1:                                                                                      | 2:49:46 🔽   |               |                | (          |                     | ×1 · |              |              |                     |
|----------------------------------------------------------------------------------------------------|-------------|---------------|----------------|------------|---------------------|------|--------------|--------------|---------------------|
|                                                                                                    | 11.03<br>11 | 2.2015<br>:00 | 11.02.<br>12:0 | 2015<br>00 | 11.02.2015<br>13:00 |      | 11.02<br>14: | .2015<br>:00 | 11.02.2015<br>15:00 |
| <ul> <li>Οφис 1</li> <li>Οφис 2</li> <li>Οφис 3</li> <li>Οφис 4</li> <li>Οφис 5</li> <li>Οφис 6</li> </ul> |             |               |                |            |                     |      |              |              |                     |
| <ul> <li>Офис 7</li> <li>Офис 8</li> <li>Офис 9</li> </ul>                                                 |             |               |                |            |                     |      |              |              |                     |

Красная вертикальная линия на шкале является показателем текущего времени воспроизведения.

Красным фоном выделяется строка с интересующей камерой.

| 11 февраля 2015 г. 11 | 1:08:11 🔽 | <u>_</u>            |                     |                     |                     |                     |                     |                     |                     |                     | <b>1</b>            |
|-----------------------|-----------|---------------------|---------------------|---------------------|---------------------|---------------------|---------------------|---------------------|---------------------|---------------------|---------------------|
|                       |           | 11.02.2015<br>11:04 | 11.02.2015<br>11:05 | 11.02.2015<br>11:06 | 11.02.2015<br>11:07 | 11.02.2015<br>11:08 | 11.02.2015<br>11:09 | 11.02.2015<br>11:10 | 11.02.2015<br>11:11 | 11.02.2015<br>11:12 | 11.02.2015<br>11:13 |
| Офис 1                |           |                     |                     |                     |                     |                     |                     |                     |                     |                     |                     |
| Офис 2                |           |                     |                     |                     |                     |                     |                     |                     |                     |                     |                     |
| 🛋 Офис 3              |           |                     |                     |                     |                     |                     |                     |                     |                     |                     |                     |
| • Офис 4              |           |                     |                     |                     |                     |                     |                     |                     |                     |                     |                     |
| 🛋 Офис 5              |           |                     |                     |                     |                     |                     |                     |                     |                     |                     |                     |
| 🔜 Офис б              |           |                     |                     |                     |                     |                     |                     |                     |                     |                     |                     |
| 🔜 Офис 7              |           |                     |                     |                     |                     |                     |                     |                     |                     |                     |                     |
| ■ Офис 8              |           |                     |                     |                     |                     |                     |                     |                     |                     |                     |                     |
| ■ Офис 9              |           |                     |                     |                     |                     |                     |                     |                     |                     |                     |                     |

С помощью колёсика мыши можно изменить масштаб шкалы навигации по

времени. При нажатии кнопки фиксируется положение показателя текущего времени воспроизведения, при этом поле шкалы навигации остаётся подвижным.

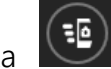

Кнопка ССС позволяет сделать горячий снимок и сохранить его на компьютер с клиентским приложением в ранее заданную директорию (см. п. 3.3)

# 5.5. Экспорт видеоданных

Для перехода в режим экспорта нажмите кнопку 🏼

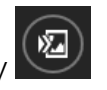

После этого на шкале навигации появятся временные рамки. Задайте необходимый интервал. Выберите камеру для экспорта.

Задайте директорию для сохранения файла. С:/.../Экспорт Camera 2.mkv 🗔

Нажмите 🖾 для начала экспорта, Для отмены нажмите 🛽

| С://Экспорт Са | amera 2.mkv 🔳       | <b>(</b>            |                     |                         |
|----------------|---------------------|---------------------|---------------------|-------------------------|
|                | 28.05.2015 09:58:06 | 28.05.2015<br>09:55 | 28.05.2015<br>10:00 | 28. 28.05.2015 10:01:16 |
| Camera 1       |                     |                     |                     |                         |
| Camera 2       |                     |                     |                     |                         |
| Camera 3       |                     |                     |                     |                         |
| Camera 4       |                     |                     |                     |                         |
|                |                     | <b>P</b>            |                     |                         |
| ЖУРНАЛ         |                     | НАБЛЮДЕНИЕ          |                     | НА ВЕСЬ ЭКРАН НАСТРОЙКИ |

# 6. Дополнительные возможности

# 6.1. Полноэкранный режим видеоклиента

Переход в полноэкранный режим просмотра изображения осуществляется нажатием кнопки на вссь экран. В этом режиме изображения с видеокамер текущего вида будут занимать всю площадь экрана. При работе в таком режиме возможно переключение между видами, разворачивание камеры на весь экран, цифровой «зум», сохранение кадров с помощью кнопки «С», ведение «горячей записи» с помощью кнопки «R».

Для возврата в обычный режим просмотра в нижней всплывающей панели

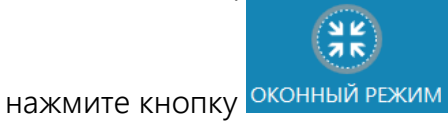

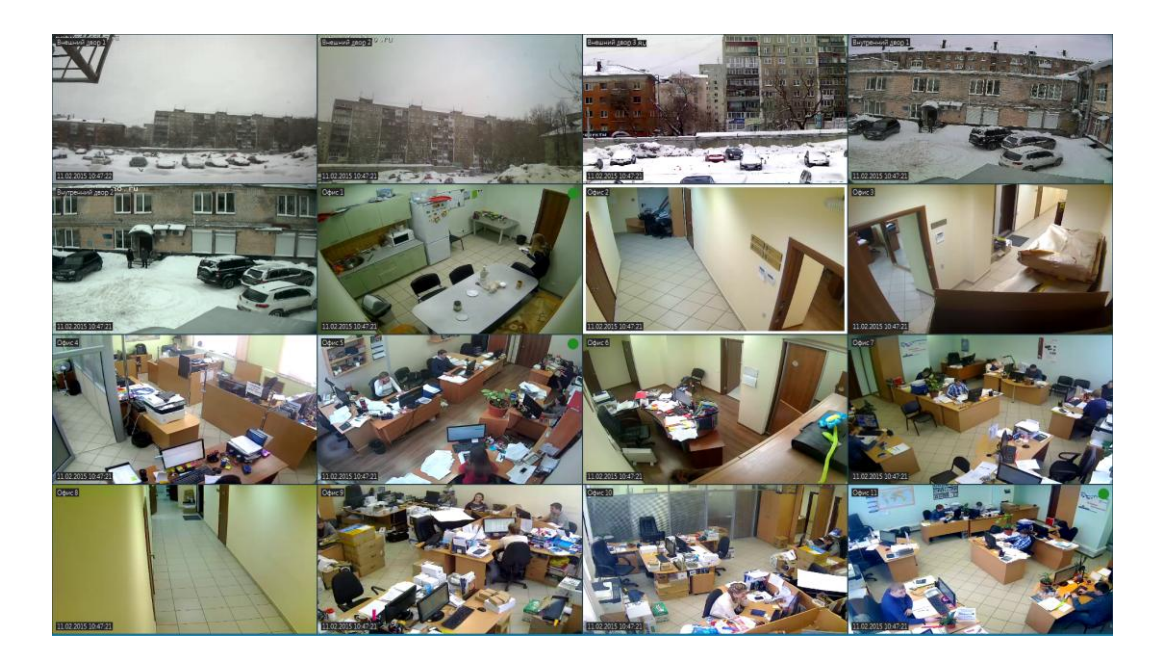

### 6.2. Сохранение снимка, «горячая» запись

Для того чтобы сохранить в файл статический кадр с любой камеры, выделите необходимую ячейку вида. Нажмите правую кнопку мыши, чтобы вызвать контекстное меню ячейки и выберите кнопку с делать снимок». Также сохранение кадра происходит при нажатии кнопки «С» на клавиатуре. Директория для сохранения снимков, задается в меню программы (см. п. 3.3).

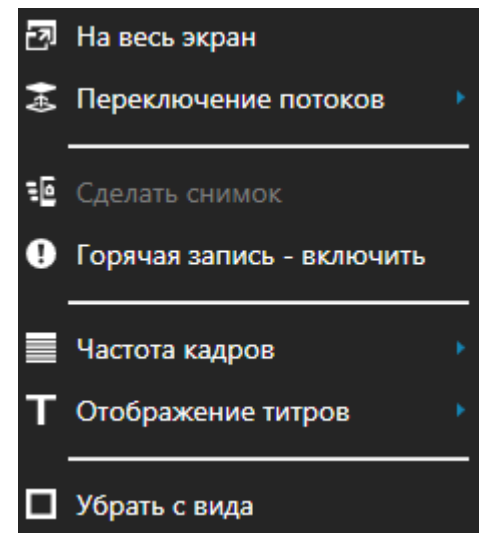

Для того чтобы сохранить видеоинформацию, наблюдаемую в данный момент, на локальном компьютере с клиентским приложением, существует возможность включить «горячую запись». Для этого выберите изображение с интересующей камеры. Нажмите правую кнопку мыши, чтобы вызвать контекстное меню ячейки и выберите кнопку О «Горячая запись – включить». Поверх изображения камеры появится надпись «REC» красного цвета, начнется запись. Также старт «горячей записи» происходит при нажатии кнопки «R» на клавиатуре. Остановка записи осуществляется повторным нажатием кнопки О в строке контекстного меню или кнопки «R» на клавиатуре. Директория для сохранения видеоданных, задается в меню программы (см. п. 3.3).

# 6.3. Настройка вывода в журнал событий

Наиболее важная информация о событиях видеоклиента всегда отображается в "Журнале событий" в нижней части экрана. Для вывода журнала событий на окно

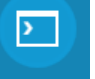

просмотра кнопку ЖУРНАЛ на нижней панели.

| ØV  | 1ЛЬТР: | Info        | • •                            |                                                | J |
|-----|--------|-------------|--------------------------------|------------------------------------------------|---|
| тиг | HOME   | р приоритет | время                          | сообщение                                      |   |
| 0   |        | Низкий      | 11 февраля 2015 г.<br>11:14:40 | Сработал детестор движники на камере "Офис 7.  |   |
| 0   |        | Низкий      | 11 февраля 2015 г.<br>11:14:41 | Сработая детестор движения на камере "Офис 7.  |   |
| ø   |        |             | 11 февраля 2015 г.<br>11:14:44 | Сработаа детестор движници на камере "Офис 5". |   |
|     |        |             | 11 desease 2015 r              |                                                |   |

Существует возможность сортировать сообщения журнала. Для этого в панеле журнала событий выберите окно «Фильтр» и задайте необходимый параметр из раскрывающегося списка.

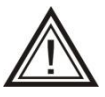

Необходимо помнить, что в случае появления нескольких одинаковых сообщений подряд, будет выводиться только первое из них.

# 7. Вопросы и ответы

Как посмотреть демо-версию?

Вы можете запросить демо-версию REC-IP у менеджера продаж или скачать с сайта rec-ip.ru

При установке демо-версии сообщается об ошибке в процессе инсталляции .NET Framework?

Убедитесь, что у вас установлены все обновления для текущей операционной системы (в т.ч. последняя версия ServicePack).

Как обновить или расширить версию ПО REC-IP?

Для обновления версии ПО REC-IP необходимо скачать дистрибутив с актуальной версией с сайта или запросить у менеджера. После чего, необходимо установить ПО «поверх» существующей версии:

- Распакуйте архив с дистрибутивом в отдельную папку.

- Запустите файл REC-IP\_setup\_full\_x86.exe или REC-IP\_setup\_full\_x64.exe (соответствующий вашей операционной системе) под учетной записью администратора.

- Следуйте указаниям программы установки.

- В процессе установки появится предупреждения о том, что на компьютере уже установлено ПО REC-IP, и будет предложено удалить текущую версию: нажмите ОК и выполните шаги по удалению предыдущей версии.

По окончании установки программа запустится автоматически.

Имеются ли клиенты для мобильных платформ?

Мобильные клиенты появятся в более поздних версиях ПО REC-IP.

Как рассчитать глубину (по времени) оперативного архива? Глубину архива при постоянной записи можно рассчитать по формуле:

Т = 291\*V/(s\*u\*N), где

Т – глубина архива (часов);

V – суммарный объем жестких дисков (Гбайт);

s – средний размер кадра (кБайт);

и – средняя скорость записи каждой из камер (кадров/с);

N – число камер.

Например, для встроенного архива 1000 Гбайт при записи с максимальной скоростью восьми камер с высоким качеством среднего разрешения (размер кадра примерно 10 кБайт), глубина архива составит:

T = 291\*1000 Гбайт / (10 кБайт/кадр \* 25 кадров/с на канал \* 8 каналов) = 144 часа, или 6 дней.

Как рассчитать глубину (по времени) оперативного архива при записи по детектору движения?

Полученное по предыдущей формуле значение глубины архива следует разделить на коэффициент активности (от 0 до 1), характеризующий, какую часть времени в среднем в поле зрения камер происходит интересующее нас движение.

Например, если в поле зрения камер движение происходит примерно десятую часть времени, а в остальное время движения не происходит, то при соответствующих настройках детекторов движения глубина архива (в соответствии с предыдущим примером) составит:

Та = Т/0,1 = 151 час/0,1 = 1510 часов = 63 дня.

Что происходит при заполнении диска?

Новые архивные данные перезаписывают старые согласно настройке квоты, по принципу «замкнутого кольца».

Как отразится на работе программы внезапное отключение питания? Не отразится никак. Главное, чтобы не было бросков напряжения. При появлении питания программа включается и работает дальше.

Сколько каналов видео может быть на одном сервере?

Максимум 32 канала, в зависимости от модификации программы. Серверы свободно объединяются в локальной сети. Вы можете смотреть на одном виде, одновременно с нескольких серверов, как изображение реального времени, так и архив. К какому серверу подключена данная конкретная камера, значения не имеет. Таким образом, если камер больше 32, значит надо установить несколько серверов.

Как вывести изображение на несколько мониторов?

Вывод изображения компьютера-клиента на несколько мониторов осуществляется с помощью открытия программы несколько раз. Например, чтобы вывести на 2 монитора необходимо открыть 2 раза клиент.

Как связаться с техподдержкой REC-IP? Многоканальный телефон: (342) 220-67-61, доб.186. Адрес электронной почты: recip@vipaks.ru

Какой режим работы техподдержки REC-IP? По рабочим дням с 7-00 до 15-00 по Московскому времени.

# 8. Приложение 1.

| Производитель | Модель       | Поллержка               |
|---------------|--------------|-------------------------|
| АйТек ПРО     | IP-B         | Видео                   |
| АйТек ПРО     | IP2          | Видео/Детектор движения |
| АйТек ПРО     | IP3          | Видео/Детектор движения |
| АйТек ПРО     | IPe          | Видео/Детектор движения |
| АйТек ПРО     | IP/IP5       | Видео/Детектор движения |
| 35            | Все модели   | Видео                   |
| A-MTK         | Все модели   | Видео                   |
| ABRON         | Все модели   | Видео/Детектор движения |
| ACTi          | Все модели   | Видео/Детектор движения |
| ActiveCam     | AC-D1050     | Видео                   |
| ActiveCam     | AC-D2033IR2  | Видео                   |
| ActiveCam     | AC-D2053ZIR2 | Видео                   |
| ActiveCam     | AC-D2053ZIR3 | Видео                   |
| ActiveCam     | AC-D4011     | Видео                   |
| ActiveCam     | AC-D4031     | Видео                   |
| ActiveCam     | AC-D2031IR3  | Видео/Детектор движения |
| ActiveCam     | AC-D5024     | Видео/Детектор движения |
| ActiveCam     | AC-D6024     | Видео/Детектор движения |
| ActiveCam     | AC-D6034     | Видео/Детектор движения |
| ActiveCam     | AC-D6034IR10 | Видео/Детектор движения |
| ActiveCam     | AC-D8031IR2  | Видео/Детектор движения |
| ActiveCam     | AC-D1020     | Видео                   |
| ActiveCam     | AC-D2021IR3  | Видео                   |
| ActiveCam     | AC-D3023IR2  | Видео                   |
| ActiveCam     | AC-D3023VIR2 | Видео                   |
| ActiveCam     | AC-D8021IR3  | Видео                   |
| ActiveCam     | AC-D4101IR1  | Видео/Детектор движения |
| ActiveCam     | AC-D4111IR1  | Видео/Детектор движения |
| ActiveCam     | AC-D4151IR1  | Видео/Детектор движения |
| ActiveCam     | AC-D7111IR1  | Видео/Детектор движения |
| Acumen        | Все модели   | Видео                   |
| Afidus        | Все модели   | Видео                   |
| Afreey        | Все модели   | Видео                   |
| AirLive       | BC-5010      | Видео                   |
| AirLive       | BC-5010-IVS  | Видео                   |
| AirLive       | BU-2015      | Видео                   |
| AirLive       | BU-3025      | Видео                   |
| AirLive       | BU-3025v2    | Видео                   |

Список брендов поддерживаемых IP-камер.

| AirLive    | BU-3026            | Видео                                 |
|------------|--------------------|---------------------------------------|
| AirLive    | BU-3026-IVS        | Видео                                 |
| AirLive    | BU-720             | Видео                                 |
| AirLive    | CU-720IR           | Видео                                 |
| AirLive    | CU-720PIR          | Видео                                 |
| AirLive    | CW-720             | Видео                                 |
| AirLive    | CW-720IR           | Видео                                 |
| AirLive    | DM-720             | Видео                                 |
| AirLive    | FE-200CU           | Видео                                 |
| AirLive    | FE-200DM           | Видео                                 |
| AirLive    | FE-200VD           | Видео                                 |
| AirLive    | IP-200PHD-24       | Видео                                 |
| AirLive    | MD-3025            | Видео                                 |
| AirLive    | MD-3025-IVS        | Видео                                 |
| AirLive    | MD-720             | Видео                                 |
| AirLive    | OD-2050HD          | Видео                                 |
| AirLive    | OD-2060HD          | Видео                                 |
| AirLive    | POE-100HD-ICR      | Видео                                 |
| AirLive    | POE-250HD          | Видео                                 |
| AirLive    | POE-2600HD         | Видео                                 |
| AirLive    | POE-5010HD         | Видео                                 |
| AirLive    | SD-2020            | Видео                                 |
| AirLive    | WN-200HD           | Видео                                 |
| AirLive    | WN-2600HD          | Видео                                 |
| AirLive    | IP-150CAM          | Видео                                 |
| AirLive    | POE-200CAMv2       | Видео                                 |
| AirLive    | POE-280HD          | Видео                                 |
| AirLive    | WL-350HD           | Видео                                 |
| AirLive    | WN-150CAM          | Видео                                 |
| Alert      | Все модели         | Видео/Детектор движения               |
| AlfaVision | AV-IPW134F-IR PoE  | Видео                                 |
| AlfaVision | AV-IPW204F-IR PoE  | Видео                                 |
| AlfaVision | AV-IPW204V-IR PoE  | Видео                                 |
| AlfaVision | AV-IPWD204F-IR PoE | Видео                                 |
| AlfaVision | AV-IPWD205V-IR PoE | Видео                                 |
| AlfaVision | AV-IPW201V-IR      | Видео                                 |
| AlfaVision | AV-IPW201V-IR PoE  | Видео                                 |
| AlfaVision | AV-IPWD201V-IR     | Видео                                 |
| AlfaVision | AV-IPWD105F-IR PoE | Видео/Детектор движения               |
| AlfaVision | AV-IPWD134F PoE    | Видео/Детектор движения               |
| AlfaVision | AV-IPWD135F-IR PoE | Видео/Детектор движения               |
| Alteron    | Все модели         | Видео                                 |
| Arlotto    | Все модели         | Видео                                 |
| Asoni      | 7ххх               | Видео                                 |
| Asoni      | бххх               | Видео/Детектор движения               |
| AVer       | Все модели         | Видео/Детектор движения               |
|            |                    | · · · · · · · · · · · · · · · · · · · |

| AVTech        | Все модели         | Видео                   |
|---------------|--------------------|-------------------------|
| AXIS          | Панорама           | Видео                   |
| Azimuth       | Все модели         | Видео/Детектор движения |
| Berger        | Все модели         | Видео/Детектор движения |
| Bersan        | Все модели         | Видео/Детектор движения |
| Beward        | В                  | Видео                   |
| Beward        | BD                 | Видео                   |
| Beward        | Ν                  | Видео                   |
| Beward        | N Old              | Видео                   |
| Bolide        | Все модели         | Видео                   |
| Brickcom      | Other              | Видео                   |
| Brickcom      | PTZ                | Видео                   |
| BSP Security  | BSP-BO10-FL-01     | Видео                   |
| BSP Security  | BSP-BO13-VF-01     | Видео                   |
| BSP Security  | BSP-BO20-WDR-01    | Видео                   |
| BSP Security  | BSP-DI10-FL-01     | Видео                   |
| BSP Security  | BSP-DI20-WDR-01    | Вилео                   |
| BSP Security  | BSP-BO10-EL-02     | Видео/Летектор движения |
| BSP Security  | BSP-BO13-FL-02     | Видео/Детектор движения |
| BSP Security  | BSP-BO13-EL-04     | Видео/Детектор движения |
| BSP Security  |                    |                         |
| DSP Security  |                    | Видео/Детектор движения |
| DSP Security  |                    | Видео/детектор движения |
| BSP Security  | BSP-DI13-FL-02     | видео/детектор движения |
| BSP Security  | BSP-DI13-FL-04     | Видео/Детектор движения |
| BSP Security  | BSP-DI20-FL-02     | Видео/Детектор движения |
| BSP Security  | BSP-DI20-POE-02    | Видео/Детектор движения |
| BSP Security  | BSP-DO13-FL-02     | Видео/Детектор движения |
| CCTV Discover | Все модели         | Видео/Детектор движения |
| Centrix       | Все модели         | Видео                   |
| ComOnyX       | CO PTZ             | Видео                   |
| ComOnyX       | CO PRO PTZ         | Видео                   |
| ComOnyX       | CO PRO             | Видео                   |
| ComOnyX       | IP-L               | Видео/Детектор движения |
| ComOnyX       | СО                 | Видео/Детектор движения |
| Corum         | Все модели         | Видео/Детектор движения |
| CP Plus       | UNx                | Видео/Детектор движения |
| CP Plus       | RNx                | Видео                   |
| CTV           | CTV-IPB2813AI IR30 | Видео                   |
| CTV           | CTV-IPB2820AI IR30 | Видео                   |
| CTV           | CTV-IPB2820AI IR60 | Видео                   |
| CTV           | CTV-IPD2820AI IR25 | Видео                   |
| CTV           | CTV-IPD3620F IR25  | Видео                   |
| СТУ           | CTV-IPMB2810 VL    | Видео                   |
| СТУ           | CTV-IPMB3610 FI    | Вилео                   |
| СТУ           |                    | Видео                   |
|               |                    |                         |
|               |                    | оидео/детектор движения |

| CTV       | CTV-IPD2820P IR     | Видео/Детектор движения |
|-----------|---------------------|-------------------------|
| D-Link    | DCS-2103            | Видео                   |
| D-Link    | DCS-2130            | Видео                   |
| D-Link    | DCS-2132L           | Видео                   |
| D-Link    | DCS-2136L           | Видео                   |
| D-Link    | DCS-2210            | Видео                   |
| D-Link    | DCS-2230            | Видео                   |
| D-Link    | DCS-2310L           | Видео                   |
| D-Link    | DCS-2332L           | Видео                   |
| D-Link    | DCS-3112            | Видео                   |
| D-Link    | DCS-3716            | Видео                   |
| D-Link    | DCS-6210            | Видео                   |
| D-Link    | DCS-6314            | Видео                   |
| D-Link    | DCS-6513            | Видео                   |
| D-Link    | DCS-7010L           | Видео                   |
| D-Link    | DCS-7413            | Видео                   |
| D-Link    | DCS-7513            | Видео                   |
| D-Link    | DCS-3010            | Видео                   |
| D-Link    | DCS-3511            | Видео                   |
| D-Link    | DCS-6112            | Видео                   |
| D-Link    | DCS-6112V           | Видео                   |
| D-Link    | DCS-6113            | Видео                   |
| D-Link    | DCS-6113V           | Видео                   |
| D-Link    | DCS-7110            | Видео                   |
| D-max     | Все модели          | Видео                   |
| Dahua     | Все модели          | Видео/Детектор движения |
| DVTEL     | Все модели          | Видео                   |
| DynaColor | Все модели          | Видео                   |
| Elex      | iV2 Kristall 3-IRP  | Видео/Детектор движения |
| Elex      | VDV2 Kristall 3-IRP | Видео/Детектор движения |
| Elex      | IP-1                | Видео/Детектор движения |
| Elex      | IP-1 iFC-Total      | Видео/Детектор движения |
| Elex      | IP-1 iV             | Видео/Детектор движения |
| Elex      | IP-1 iV-P           | Видео/Детектор движения |
| Elex      | IP-1 iV-Total       | Видео/Детектор движения |
| Elex      | IP-1 OV             | Видео/Детектор движения |
| Elex      | IP-1 OV-P           | Видео/Детектор движения |
| Elex      | IP-1 OV-Total       | Видео/Детектор движения |
| Elex      | IP-1,3 iV           | Видео/Детектор движения |
| Elex      | IP-1,3 iV-P         | Видео/Детектор движения |
| Elex      | IP-1,3 iV-Total     | Видео/Детектор движения |
| Elex      | IP-1,3 OF-P         | Видео/Детектор движения |
| Elex      | IP-1,3 OV           | Видео/Детектор движения |
| Elex      | IP-1,3 OV-P         | Видео/Детектор движения |
| Elex      | IP-1,3 OV-Total     | Видео/Детектор движения |
| Elex      | IP-2 iV             | Видео/Детектор движения |

| Elex    | IP-2 iV-P          | Видео/Детектор движения |
|---------|--------------------|-------------------------|
| Elex    | IP-2 iV-Total      | Видео/Детектор движения |
| Elex    | IP-2 OF            | Видео/Детектор движения |
| Elex    | IP-2 OF-P          | Видео/Детектор движения |
| Elex    | IP-2 OV            | Видео/Детектор движения |
| Elex    | IP-2 OV6           | Видео/Детектор движения |
| Elex    | IP-2 OV6-P         | Видео/Детектор движения |
| Elex    | IP-2 OV6-Total     | Видео/Детектор движения |
| Elex    | IP-2 OV-P          | Видео/Детектор движения |
| Elex    | IP-2 OV-Total      | Видео/Детектор движения |
| Elex    | IP-2 VDV           | Видео/Детектор движения |
| Elex    | IP-2 VDV-P         | Видео/Детектор движения |
| Elex    | IP-2 VDV-Total     | Видео/Детектор движения |
| Elex    | iF4 Kristall 2-P   | Видео/Детектор движения |
| Elex    | iV3 Kristall 2-IRP | Видео/Детектор движения |
| Elex    | OV3 Kristall 2-IRP | Видео/Детектор движения |
| eneo    | PLD-2012PTZ        | Видео                   |
| eneo    | PLD-2036PTZ        | Видео                   |
| eneo    | PXD-1010F02        | Видео                   |
| eneo    | PXD-1020F02        | Видео                   |
| eneo    | PXD-2018PTZ1080    | Видео                   |
| eneo    | PXD-5360F01IR      | Видео                   |
| eneo    | PXD-5362F01IR      | Видео                   |
| eneo    | PTB-1025F09        | Видео                   |
| eneo    | PTB-1025F13        | Видео                   |
| eneo    | PTB-1025F19        | Видео                   |
| eneo    | PTB-1125F075       | Видео                   |
| eneo    | PTB-1125F09        | Видео                   |
| eneo    | PTB-1125F19        | Видео                   |
| eneo    | PTB-1125F25        | Видео                   |
| eneo    | PTB-1125F35        | Видео                   |
| eneo    | PTB-1208F075       | Видео                   |
| eneo    | PTB-1208F13        | Видео                   |
| eneo    | PTB-1208F35        | Видео                   |
| eneo    | PTB-1208F9         | Видео                   |
| eneo    | PTB-1225F075       | Видео                   |
| eneo    | PTB-1225F09        | Видео                   |
| eneo    | PTB-1225F13        | Видео                   |
| eneo    | PTB-1225F19        | Видео                   |
| eneo    | PTB-1225F35        | Видео                   |
| eneo    | PXB-2020MIR        | Видео                   |
| eneo    | PXB-2080MIR        | Видео                   |
| eneo    | PXB-2080Z03        | Видео                   |
| eneo    | PXC-2080CS         | Видео                   |
| eneo    | PXC-2080Z03        | Видео                   |
| Ernitec | Все модели         | Видео                   |

| Etrovision | Все модели | Видео |
|------------|------------|-------|
| EverFocus  | EDN2160    | Видео |
| EverFocus  | EDN2260    | Видео |
| EverFocus  | EDN2560    | Видео |
| EverFocus  | ETN2160    | Видео |
| EverFocus  | ETN2260    | Видео |
| EverFocus  | ETN2560    | Видео |
| EverFocus  | EQN2101    | Видео |
| EverFocus  | EQN3101    | Видео |
| EverFocus  | EAN2150    | Видео |
| EverFocus  | EAN2218    | Видео |
| EverFocus  | EAN2350    | Видео |
| EverFocus  | EDN2210    | Видео |
| EverFocus  | EDN2245    | Видео |
| EverFocus  | EDN2245i   | Видео |
| EverFocus  | EPN2218    | Видео |
| EverFocus  | EPN2218i   | Видео |
| EverFocus  | EAN1350    | Видео |
| EverFocus  | EAN3120    | Видео |
| EverFocus  | EAN3200    | Видео |
| EverFocus  | EAN3220    | Видео |
| EverFocus  | EAN3300    | Видео |
| EverFocus  | EAN800     | Видео |
| EverFocus  | EAN850     | Видео |
| EverFocus  | EAN900     | Видео |
| EverFocus  | EDN1120    | Видео |
| EverFocus  | EDN1220    | Видео |
| EverFocus  | EDN1320    | Видео |
| EverFocus  | EDN3160    | Видео |
| EverFocus  | EDN3260    | Видео |
| EverFocus  | EDN3340    | Видео |
| EverFocus  | EHN1220    | Видео |
| EverFocus  | EHN1320    | Видео |
| EverFocus  | EHN3160    | Видео |
| EverFocus  | EHN3260    | Видео |
| EverFocus  | EHN3261    | Видео |
| EverFocus  | EHN3340    | Видео |
| EverFocus  | EMN2220    | Видео |
| EverFocus  | EMN2320    | Видео |
| EverFocus  | EPN1220    | Видео |
| EverFocus  | EZN1160    | Видео |
| EverFocus  | EZN1260    | Видео |
| EverFocus  | EZN1360    | Видео |
| EverFocus  | EZN3160    | Видео |
| EverFocus  | EZN3240    | Видео |
| EverFocus  | EZN3260    | Видео |
|            |            |       |

| EverFocus | EZN3261             | Видео                   |
|-----------|---------------------|-------------------------|
| EverFocus | EZN3340             | Видео                   |
| EverFocus | EZN850              | Видео                   |
| EVIDENCE  | 10ZBox / M1         | Видео                   |
| EVIDENCE  | 12ZDome / D1        | Видео                   |
| EVIDENCE  | 12ZDome / D1 Ext    | Видео                   |
| EVIDENCE  | 12ZDome/ D1         | Видео                   |
| EVIDENCE  | 18ZBox / M2         | Видео                   |
| EVIDENCE  | 18ZDome / M2        | Видео                   |
| EVIDENCE  | 18ZDome / M2 Ext    | Видео                   |
| EVIDENCE  | 20ZDome / M2        | Видео                   |
| EVIDENCE  | 20ZDome / M2 Ext    | Видео                   |
| EVIDENCE  | 30ZDome / M2 Ext    | Видео                   |
| EVIDENCE  | 36ZDome / D1 Ext    | Видео                   |
| EVIDENCE  | Box / M1            | Видео                   |
| EVIDENCE  | Box / M2            | Видео                   |
| EVIDENCE  | Box / M2 Lite       | Видео                   |
| EVIDENCE  | Box / M2 WDR        | Видео                   |
| EVIDENCE  | Box / M2 WDR ABF    | Видео                   |
| EVIDENCE  | Box / M3            | Видео                   |
| EVIDENCE  | Box / M5            | Видео                   |
| EVIDENCE  | Box / S2            | Видео                   |
| EVIDENCE  | Bullet / M2         | Видео                   |
| EVIDENCE  | Bullet / M2 Lite    | Видео                   |
| EVIDENCE  | Dome / M2 Led AF    | Видео                   |
| EVIDENCE  | Dome / M2 WDR Led   | Видео                   |
| EVIDENCE  | Dome / M3 Led AF    | Видео                   |
| EVIDENCE  | MiniDome / M2 Ext   | Видео                   |
| EVIDENCE  | MiniDome / M2 Lite  | Видео                   |
| EVIDENCE  | MiniDome / M2 WDR   | Видео                   |
| EVIDENCE  | VDome / E3 Led Ext  | Видео                   |
| EVIDENCE  | VDome / M1          | Видео                   |
| EVIDENCE  | VDome / M1 Ext      | Видео                   |
| EVIDENCE  | VDome / M2 Led Ext  | Видео                   |
| EVIDENCE  | VDome / M2 Lite Led | Видео                   |
| EVIDENCE  | Bullet / E2         | Видео                   |
| EVIDENCE  | Bullet / E3         | Видео                   |
| EVIDENCE  | Bullet / E5         | Видео                   |
| EVIDENCE  | Box / E2            | Видео/Детектор движения |
| EVIDENCE  | Box / E3            | Видео/Детектор движения |
| EVIDENCE  | Dome / E3           | Видео/Детектор движения |
| EVIDENCE  | Bullet / M1         | Видео/Детектор движения |
| EVIDENCE  | Compact / M1        | Видео/Детектор движения |
| EVIDENCE  | Dome / E2           | Видео/Детектор движения |
| EVIDENCE  | Dome / E2 Led       | Видео/Детектор движения |
| EVIDENCE  | Dome/E5 Led         | Видео/Детектор движения |

| Falcon Eye | Все модели       | Видео/Детектор движения |
|------------|------------------|-------------------------|
| FineCCTV   | ACM-B3000        | Видео                   |
| FineCCTV   | ACM-PT300        | Видео                   |
| FineCCTV   | ACM-PT300WI      | Видео                   |
| FineCCTV   | ACM-PT500G       | Видео                   |
| FineCCTV   | ACM-PT500W       | Видео                   |
| FineCCTV   | ACM-R3002        | Видео                   |
| FineCCTV   | ACM-R3006        | Видео                   |
| FineCCTV   | ACM-V3001        | Видео                   |
| FineCCTV   | ACM-V3002        | Видео                   |
| FineCCTV   | ACM-V3103        | Видео                   |
| FineCCTV   | C1100            | Видео                   |
| FineCCTV   | C1100-W          | Видео                   |
| FineCCTV   | C2100            | Видео                   |
| FineCCTV   | C3000            | Видео                   |
| FineCCTV   | C3000-W          | Видео                   |
| FineCCTV   | TCP-HVB3105D     | Видео                   |
| FineCCTV   | CDB-5VM551       | Видео/Детектор движения |
| FineCCTV   | CDB-720F         | Видео/Детектор движения |
| FineCCTV   | CDB-720FIR       | Видео/Детектор движения |
| FineCCTV   | CDB-720VIR-H     | Видео/Детектор движения |
| FineCCTV   | CDB-HD280        | Видео/Детектор движения |
| FineCCTV   | CDB-MV1080F-H    | Видео/Детектор движения |
| FineCCTV   | CDB-MV720F-H     | Видео/Детектор движения |
| FineCCTV   | CDV-2M360        | Видео/Детектор движения |
| FineCCTV   | CDV-3VM501       | Видео/Детектор движения |
| FineCCTV   | CDV-3VM800       | Видео/Детектор движения |
| FineCCTV   | CDV-3VM800Z3     | Видео/Детектор движения |
| FineCCTV   | CDV-5VM501       | Видео/Детектор движения |
| FineCCTV   | CDV-MD602        | Видео/Детектор движения |
| FineCCTV   | CDV-P360         | Видео/Детектор движения |
| FineCCTV   | EP-Q2036         | Видео/Детектор движения |
| FineCCTV   | EP-Q2036HW       | Видео/Детектор движения |
| FineCCTV   | EP-Q2036HW-IP-AT | Видео/Детектор движения |
| FineCCTV   | TCP-2200AM       | Видео/Детектор движения |
| FineCCTV   | TCP-2200AM-W     | Видео/Детектор движения |
| FineCCTV   | TCP-2700AM       | Видео/Детектор движения |
| FineCCTV   | TCP-2700AM-W     | Видео/Детектор движения |
| FineCCTV   | TCP-2800AM       | Видео/Детектор движения |
| FineCCTV   | TCP-3000AM       | Видео/Детектор движения |
| FineCCTV   | TCP-3000AM-W     | Видео/Детектор движения |
| FineCCTV   | TCP-HDV800       | Видео/Детектор движения |
| FineCCTV   | TCP-HDVB720      | Видео/Детектор движения |
| FineCCTV   | TCP-HDVB800      | Видео/Детектор движения |
| FineCCTV   | TCP-HDVB800WI    | Видео/Детектор движения |
| FineCCTV   | TCP-HDVB800Z3    | Видео/Детектор движения |

| FineCCTV  | TCP-HFB720      | Видео/Детектор движения |
|-----------|-----------------|-------------------------|
| FineCCTV  | TCP-HP1080      | Видео/Детектор движения |
| FineCCTV  | TCP-HP1080WI    | Видео/Детектор движения |
| FineCCTV  | ТСР-НР720       | Видео/Детектор движения |
| FineCCTV  | ТСР-НРС960      | Видео/Детектор движения |
| FineCCTV  | TCP-HPDN960     | Видео/Детектор движения |
| FineCCTV  | TCP-IRH5030C    | Видео/Детектор движения |
| FineCCTV  | TCP-IRH5040C    | Видео/Детектор движения |
| FineCCTV  | TCP-IRH5080-50  | Видео/Детектор движения |
| FineCCTV  | TCP-IRH5080W-50 | Видео/Детектор движения |
| FineCCTV  | TCP-MB602       | Видео/Детектор движения |
| FineCCTV  | TCP-MH802       | Видео/Детектор движения |
| FineCCTV  | TCP-MH802DN     | Видео/Детектор движения |
| FineCCTV  | TCP-MH802DNWI   | Видео/Детектор движения |
| FineCCTV  | TCP-MH802WI     | Видео/Детектор движения |
| FineCCTV  | TCP-MH859       | Видео/Детектор движения |
| FineCCTV  | TCP-MH859WI     | Видео/Детектор движения |
| FineCCTV  | TCP-MZ602       | Видео/Детектор движения |
| FineCCTV  | TCP-MZ602-W     | Видео/Детектор движения |
| FineCCTV  | TCP-VM501       | Видео/Детектор движения |
| FineCCTV  | TCP-VM559       | Видео/Детектор движения |
| FineCCTV  | TCP-VM559WI     | Видео/Детектор движения |
| FlexWATCH | Все модели      | Видео                   |
| FLIR      | DNB13TF2        | Видео/Детектор движения |
| FLIR      | DNB16M2         | Видео/Детектор движения |
| FLIR      | DNE12TL2        | Видео/Детектор движения |
| FLIR      | DNV16M2         | Видео/Детектор движения |
| FLIR      | DNZ30TL2R       | Видео/Детектор движения |
| FLIR      | N336ZD1         | Видео/Детектор движения |
| FLIR      | DNB13TL2        | Видео                   |
| FLIR      | DNB14TL2        | Видео                   |
| FLIR      | DNB14UX2        | Видео                   |
| FLIR      | DND13TL2        | Видео                   |
| FLIR      | DNE14TL2        | Видео                   |
| FLIR      | DNV14TL2        | Видео                   |
| FLIR      | DNV14UX2        | Видео                   |
| Ganz      | LN-B2M          | Видео                   |
| Ganz      | LN-C2M          | Видео                   |
| Ganz      | LN-D2M-IR       | Видео                   |
| Ganz      | LN-DT2M-IR      | Видео                   |
| Ganz      | LN-MD136M       | Видео                   |
| Ganz      | LN-Q2M          | Видео                   |
| Ganz      | ZN-B1A          | Видео                   |
| Ganz      | ZN-B1MAP        | Видео                   |
| Ganz      | ZN-B1MTP        | Видео                   |
| Ganz      | ZN-B2MAP        | Видео                   |

| Ganz      | ZN-B2MTP        | Видео                   |
|-----------|-----------------|-------------------------|
| Ganz      | ZN-C1           | Видео                   |
| Ganz      | ZN-C1M          | Видео                   |
| Ganz      | ZN-C2M          | Видео                   |
| Ganz      | ZN-D1A          | Видео                   |
| Ganz      | ZN-D1MAP        | Видео                   |
| Ganz      | ZN-D1MTP        | Видео                   |
| Ganz      | ZN-D1MTP-IR     | Видео                   |
| Ganz      | ZN-D2MAP        | Видео                   |
| Ganz      | ZN-D2MTP        | Видео                   |
| Ganz      | ZN-D2MTP-IR     | Видео                   |
| Ganz      | ZN-DT1A         | Видео                   |
| Ganz      | ZN-DT1MA        | Видео                   |
| Ganz      | ZN-DT1MAP       | Видео                   |
| Ganz      | ZN-DT1MTP       | Видео                   |
| Ganz      | ZN-DT1MTP-IR    | Видео                   |
| Ganz      | ZN-DT2MA        | Видео                   |
| Ganz      | ZN-DT2MAP       | Видео                   |
| Ganz      | ZN-DT2MTP       | Видео                   |
| Ganz      | ZN-DT2MTP-IR    | Видео                   |
| Ganz      | ZN-M2AF         | Видео                   |
| Ganz      | ZN-MD221M       | Видео                   |
| Ganz      | ZN-MD243M       | Видео                   |
| Ganz      | ZN-MDI243M-IR   | Видео                   |
| Ganz      | DFS-H37-4       | Видео                   |
| Ganz      | ZN1-Q3FN2       | Видео                   |
| Ganz      | ZN-D100VE       | Видео                   |
| Ganz      | ZN-DNT352XE-MIR | Видео                   |
| Ganz      | ZN-NH11VNE      | Видео                   |
| Ganz      | ZN-NH22XE       | Видео                   |
| GeoVision | Все модели      | Видео                   |
| GNS       | Α               | Видео                   |
| GNS       | В               | Видео                   |
| GNS       | С               | Видео/Детектор движения |
| Grundig   | Все модели      | Видео                   |
| GTVS      | GTI V2          | Видео                   |
| GTVS      | GTI V1          | Видео                   |
| GTVS      | N               | Видео                   |
| GTVS      | GT              | Видео/Детектор движения |
| H-PRO     | Все модели      | Видео/Детектор движения |
| Heivision | Все модели      | Видео/Детектор движения |
| HikVision | Все модели      | Видео/Детектор движения |
| HiQ       | Все модели      | Видео/Детектор движения |
| Honeywell | Все модели      | Видео                   |
| ,<br>Hunt | Все модели      | Видео/Детектор движения |
| Huviron   | Все модели      | Видео/Детектор движения |

| iCAM        | Все модели             | Видео/Детектор движения |
|-------------|------------------------|-------------------------|
| IDIS        | Все модели             | Видео                   |
| lintellinet | IBC-637IR              | Видео                   |
| lintellinet | IBC-667IR              | Видео                   |
| lintellinet | IDC-752IR              | Видео                   |
| lintellinet | IDC-757IR              | Видео                   |
| lintellinet | IDC-767IR              | Видео                   |
| lintellinet | IDC-862                | Видео                   |
| lintellinet | NFC30                  | Видео                   |
| lintellinet | NFC30-WG               | Видео                   |
| lintellinet | NFC31-WG               | Видео                   |
| lintellinet | NFD30                  | Видео                   |
| lintellinet | NSC15                  | Видео                   |
| lintellinet | NSC15-WG               | Видео                   |
| Infinity    | Все модели             | Видео                   |
| IPEYE       | Все модели             | Видео                   |
| IPneo       | Ν                      | Видео                   |
| IPneo       | Z                      | Видео                   |
| iTX         | Все модели             | Видео                   |
| iZett       | Все модели             | Видео/Детектор движения |
| J2000IP     | B111-PDN               | Видео                   |
| J2000IP     | B112-PDN               | Видео                   |
| J2000IP     | B113-PDN               | Видео                   |
| J2000IP     | B120-PDN               | Видео                   |
| J2000IP     | B121-PDN               | Видео                   |
| J2000IP     | B130-PDN               | Видео                   |
| J2000IP     | D111-Ir1-PDN           | Видео                   |
| J2000IP     | D112-Ir1-PDN (2.8-12)  | Видео                   |
| J2000IP     | D112-Ir1-PDN (4-9) Pro | Видео                   |
| J2000IP     | D112-Ir1-PDN-2.8       | Видео                   |
| J2000IP     | D113-Ir1-PDN           | Видео                   |
| J2000IP     | DWV111-PDN-2.8         | Видео                   |
|             | DWV112-Ir1-PDN (2.8-   |                         |
| J2000IP     | 12)                    | Видео                   |
| J2000IP     | DWV113-Ir1-PDN         | Видео                   |
| J2000IP     | DWV120-Ir1-PDN         | Видео                   |
| J2000IP     | DWV120-PDN             | Видео                   |
| J2000IP     | DWV121-Ir1-PDN (4-9)   | Видео                   |
| J2000IP     | DWV311-Ir3-PDN         | Видео                   |
| J2000IP     | DWV312-Ir3-PDN         | Видео                   |
| J2000IP     | mDWV111-Ir1-PDN        | Видео                   |
| J2000IP     | mDWV112-Ir1-PDN        | Видео                   |
| J2000IP     | mDWV113-Ir1-PDN        | Видео                   |
| J2000IP     | PW112-Ir4-PDN (2.8-12) | Видео                   |
| J2000IP     | PW120-Ir4-PDN (2.8-10) | Видео                   |
| J2000IP     | PW121-Ir4-PDN (4-9)    | Видео                   |

| J2000IP  | PW213-Ir4-24PDN      | Видео                   |
|----------|----------------------|-------------------------|
| J2000IP  | PWH111-Ir4-PDN       | Видео                   |
| J2000IP  | PWH112-Ir4-PDN       | Видео                   |
|          | PWH121-Ir4-PDN (2.8- |                         |
| J2000IP  | 12)                  | Видео                   |
|          | PWH212-Ir4-PDN (2.8- |                         |
| J2000IP  | 12)                  | Видео                   |
| J2000IP  | PWH311-Ir4-PDN       | Видео                   |
| J2000IP  | PWH311-Ir5-PDN       | Видео                   |
| J2000IP  | PWH312-Ir3-PDN       | Видео                   |
| J2000IP  | PWH312-Ir4-PDN       | Видео                   |
| J2000IP  | PWH312-Ir5-PDN       | Видео                   |
| J2000IP  | PWH313-Ir4-PDN       | Видео                   |
| J2000IP  | PWH313-Ir5-PDN       | Видео                   |
| J2000IP  | PWH321-Ir1-PDN       | Видео                   |
| J2000IP  | SDW112-24x20DN       | Видео                   |
| J2000IP  | SDW112-24x22DN       | Видео                   |
| J2000IP  | SDW120-24x30DN       | Видео                   |
| J2000IP  | SDW120-24x36DN       | Видео                   |
| J2000IP  | SDW120-Ir10-24x36DN  | Видео                   |
| J2000IP  | SDW121-24x18DN       | Видео                   |
| J2000IP  | C110                 | Видео/Детектор движения |
| J2000IP  | С110-Р               | Видео/Детектор движения |
| J2000IP  | C111                 | Видео/Детектор движения |
| J2000IP  | С111-Р               | Видео/Детектор движения |
| JVC      | Все модели           | Видео                   |
| Kameron  | Т                    | Видео/Детектор движения |
| LevelOne | FCS-0030             | Видео                   |
| LevelOne | FCS-0031             | Видео                   |
| LevelOne | FCS-1121             | Видео                   |
| LevelOne | FCS-1122             | Видео                   |
| LevelOne | FCS-3052             | Видео                   |
| LevelOne | FCS-3061             | Видео                   |
| LevelOne | FCS-5041             | Видео                   |
| LevelOne | FCS-5052             | Видео                   |
| LevelOne | FCS-5062             | Видео                   |
| LevelOne | FCS-6010             | Видео                   |
| LevelOne | WCS-0030             | Видео                   |
| LevelOne | WCS-0050             | Видео                   |
| LevelOne | WCS-6020             | Видео                   |
| LevelOne | WCS-6050             | Видео                   |
| LevelOne | FCS-1131             | Видео                   |
| LevelOne | FCS-1141             | Видео                   |
| LevelOne | FCS-3071             | Видео                   |
| LevelOne | FCS-3081             | Видео                   |
| LevelOne | FCS-4041             | Видео                   |
| L        |                      |                         |

| LevelOne                              | FCS-5051              | Видео                   |
|---------------------------------------|-----------------------|-------------------------|
| LevelOne                              | FCS-5061              | Видео                   |
| LILIN                                 | Все модели            | Видео                   |
| Linksys                               | Все модели            | Видео                   |
| Linovision                            | Все модели            | Видео/Детектор движения |
| LiteTec                               | Все модели            | Видео                   |
| LiteVIEW                              | LVBX-2101/012 IP      | Видео/Детектор движения |
| LiteVIEW                              | LVDM-1071/012 IP      | Видео/Детектор движения |
| LiteVIEW                              | LVDM-2011/012 IP      | Видео/Детектор движения |
| LiteVIEW                              | LVDM-3041/012 IP      | Видео/Детектор движения |
| LiteVIEW                              | LVDM-3072/012 IP      | Видео/Детектор движения |
| LiteVIEW                              | LVDM-3181/012 VF IP   | Видео/Детектор движения |
| LiteVIEW                              | LVIR-1011/012 IP      | Видео/Детектор движения |
| LiteVIEW                              | LVIR-2011/012 IP      | Видео/Детектор движения |
| LiteVIEW                              | LVIR-2131/012 VF IP   | Видео/Детектор движения |
| LiteVIEW                              | LVIR-3015/012 IP      | Видео/Детектор движения |
| LiteVIEW                              | LVIR-3131/012 VF IP   | Видео/Детектор движения |
| LiteVIEW                              | LVDM-1072/012 IP S    | Видео                   |
| LiteVIEW                              | LVDM-2072/012 IP S    | Видео                   |
| LiteVIEW                              | LVDM-2082/012 VF IP S | Видео                   |
| LiteVIEW                              | LVIR-1012/012 IP S    | Видео                   |
| LiteVIEW                              | LVIR-2012/012 IP S    | Видео                   |
| LiteVIEW                              | LVIR-2042/012 VF IP S | Видео                   |
| LTV                                   | IP Base               | Видео                   |
| LTV                                   | IP Pro                | Видео                   |
| LTV                                   | ΙΡΤ                   | Видео/Детектор движения |
| LTV                                   | IP E                  | Видео                   |
| Master                                | Все модели            | Видео/Детектор движения |
| MBK-Light-IP                          | Все модели            | Видео                   |
| Messoa                                | NCC700                | Видео                   |
| Messoa                                | NDZ760                | Видео                   |
| Messoa                                | NCB355                | Видео/Детектор движения |
| Messoa                                | NCB358                | Видео/Детектор движения |
| Messoa                                | NCR365                | Видео/Детектор движения |
| Messoa                                | NCR368                | Видео/Детектор движения |
| Messoa                                | NIC910HPRO            | Видео/Детектор движения |
| Messoa                                | NIC930HPRO            | Видео/Детектор движения |
| Messoa                                | NIC950HPRO            | Видео/Детектор движения |
| Messoa                                | NIC990                | Видео/Детектор движения |
| Messoa                                | NID321                | Видео/Детектор движения |
| Messoa                                | NID325                | Видео/Детектор движения |
| Messoa                                | NID335                | Видео/Детектор движения |
| Messoa                                | NID338                | Видео/Детектор движения |
| Messoa                                | NOD385                | Видео/Детектор движения |
| Messoa                                | NOD395                | Видео/Детектор движения |
| · · · · · · · · · · · · · · · · · · · |                       |                         |

| Messoa       | PTZ900     | Видео/Детектор движения |
|--------------|------------|-------------------------|
| Messoa       | SPD970     | Видео/Детектор движения |
| Messoa       | UFD301     | Видео/Детектор движения |
| Messoa       | UFD305     | Видео/Детектор движения |
| MicroDigital | Все модели | Видео                   |
| Micronet     | Все модели | Видео                   |
| Moxa         | Все модели | Видео                   |
| NeoVista     | Все модели | Видео                   |
| Netvision    | Все модели | Видео/Детектор движения |
| NOVIcam      | Все модели | Видео/Детектор движения |
| noVus        | 7000       | Видео                   |
| noVus        | FullHD     | Видео                   |
| noVus        | 3DN        | Видео/Детектор движения |
| noVus        | ipGO       | Видео                   |
| noVus        | 5000       | Видео                   |
| noVus        | 3000       | Видео                   |
| noVus        | Т          | Видео/Детектор движения |
| OMNY         | Все модели | Видео                   |
| ONVIF        | Все модели | Видео                   |
| OpenEye      | Все модели | Видео                   |
| Optimus      | IP-P       | Видео                   |
| Optimus      | IP-E       | Видео/Детектор движения |
| Panasonic    | Все модели | Видео                   |
| Partizan     | Все модели | Видео/Детектор движения |
| Pima         | Все модели | Видео/Детектор движения |
| PLANET       | ICA-1200   | Видео                   |
| PLANET       | ICA-2200   | Видео                   |
| PLANET       | ICA-2250VT | Видео                   |
| PLANET       | ICA-2500   | Видео                   |
| PLANET       | ICA-3350V  | Видео                   |
| PLANET       | ICA-4200V  | Видео                   |
| PLANET       | ICA-4210P  | Видео                   |
| PLANET       | ICA-4500V  | Видео                   |
| PLANET       | ICA-5350V  | Видео                   |
| PLANET       | ICA-8350   | Видео                   |
| PLANET       | ICA-HM101  | Видео                   |
| PLANET       | ICA-HM101W | Видео                   |
| PLANET       | ICA-HM312  | Видео                   |
| PLANET       | ICA-HM351  | Видео                   |
| PLANET       | ICA-W1200  | Видео                   |
| PLANET       | ICA-HM127  | Видео                   |
| PLANET       | ICA-HM227W | Видео                   |
| PLANET       | ICA-620    | Видео                   |
| PLANET       | ICA-652    | Видео                   |
| PLANET       | ICA-HM131  | Видео                   |
| PLANET       | ICA-HM131R | Видео                   |

| PLANET     | ICA-HM620      | Видео                   |
|------------|----------------|-------------------------|
| PLANET     | ICA-132        | Видео/Детектор движения |
| PLANET     | ICA-3110       | Видео/Детектор движения |
| PLANET     | ICA-3200       | Видео/Детектор движения |
| PLANET     | ICA-3250       | Видео/Детектор движения |
| PLANET     | ICA-3250V      | Видео/Детектор движения |
| PLANET     | ICA-3550V      | Видео/Детектор движения |
| PLANET     | ICA-5250       | Видео/Детектор движения |
| PLANET     | ICA-5250V      | Видео/Детектор движения |
| PLANET     | ICA-5550V      | Видео/Детектор движения |
| PLANET     | ICA-HM132      | Видео/Детектор движения |
| PLANET     | ICA-HM136      | Видео/Детектор движения |
| PLANET     | ICA-HM316      | Видео/Детектор движения |
| PLANET     | ICA-HM316W     | Видео/Детектор движения |
| Polyvision | Все модели     | Видео/Детектор движения |
| Powertone  | Все модели     | Видео                   |
| ProfVideo  | Все модели     | Видео/Детектор движения |
| Proto-X    | Все модели     | Видео/Детектор движения |
| PROvision  | PV-iPTZ2MX20   | Видео/Детектор движения |
| PROvision  | PV-iPTZ2MX30IR | Видео/Детектор движения |
| PROvision  | IR205IPAC      | Видео                   |
| PROvision  | PVD-IR133IPA   | Видео                   |
| PROvision  | PVD-IR135IPAC  | Видео                   |
| PROvision  | PVD-IR201IP    | Видео                   |
| PROvision  | PVD-IR203IPA   | Видео                   |
| PROvision  | PVD-IR205IPAC  | Видео                   |
| PROvision  | PVF-IR201IP    | Видео                   |
| PROvision  | PVF-IR205IPAC  | Видео                   |
| PROvision  | PV-IR203IPA    | Видео                   |
| PROvision  | PV-IR205IPAC   | Видео                   |
| PROvision  | PV-1001W       | Видео/Детектор движения |
| RC         | Все модели     | Видео                   |
| RVi        | IPC12          | Видео                   |
| RVi        | IPC12W         | Видео                   |
| RVi        | IPC11 NEW      | Видео/Детектор движения |
| RVi        | IPC12 NEW      | Видео/Детектор движения |
| RVi        | IPC21WDN       | Видео/Детектор движения |
| RVi        | IPC22DN        | Видео/Детектор движения |
| RVi        | IPC23DN        | Видео/Детектор движения |
| RVi        | IPC23-PRO      | Видео/Детектор движения |
| RVi        | IPC32DNS       | Видео/Детектор движения |
| RVi        | IPC32M         | Видео/Детектор движения |
| RVi        | IPC32MS        | Видео/Детектор движения |
| RVi        | IPC32S         | Видео/Детектор движения |
| RVi        | IPC33M         | Видео/Детектор движения |
| RVi        | IPC33V         | Видео/Детектор движения |

| RVi       | IPC41DNL NEW   | Видео/Детектор движения |
|-----------|----------------|-------------------------|
| RVi       | IPC41DNS       | Видео/Детектор движения |
| RVi       | IPC42DN        | Видео/Детектор движения |
| RVi       | IPC42DNS       | Видео/Детектор движения |
| RVi       | IPC42S         | Видео/Детектор движения |
| RVi       | IPC43          | Видео/Детектор движения |
| RVi       | IPC43DNS       | Видео/Детектор движения |
| RVi       | IPC43-PRO      | Видео/Детектор движения |
| RVi       | IPC43M3        | Видео/Детектор движения |
| RVi       | IPC52DN20      | Видео/Детектор движения |
| RVi       | IPC52Z12       | Видео/Детектор движения |
| RVi       | IPC52Z30-PRO   | Видео/Детектор движения |
| RVi       | IPC53M         | Видео/Детектор движения |
| RVi       | IPC62DN30      | Видео/Детектор движения |
| RVi       | IPC62Z12       | Видео/Детектор движения |
| RVi       | IPC62Z30-PRO   | Видео/Детектор движения |
| RVi       | IPC20DN        | Видео                   |
| RVi       | IPC21          | Видео                   |
| RVi       | IPC21DN        | Видео                   |
| RVi       | IPC21DNL       | Видео                   |
| RVi       | IPC23WDN       | Видео                   |
| RVi       | IPC31DN        | Видео                   |
| RVi       | IPC31DNL       | Видео                   |
| RVi       | IPC31VDN       | Видео                   |
| RVi       | IPC32DNL       | Видео                   |
| RVi       | IPC32VDN       | Видео                   |
| RVi       | IPC33WDN       | Видео                   |
| RVi       | IPC33WVDN      | Видео                   |
| RVi       | IPC41DNL       | Видео                   |
| RVi       | IPC43WDN       | Видео                   |
| RVi       | IPC50DN36      | Видео                   |
| RVi       | IPC51DN18      | Видео                   |
| RVi       | IPC11          | Видео                   |
| RVi       | IPC11W         | Видео                   |
| Samsung   | Все модели     | Видео                   |
| SANTEC    | Все модели     | Видео                   |
| Santrin   | Все модели     | Видео/Детектор движения |
| SarmatT   | SR-ID13F40     | Видео/Детектор движения |
| SarmatT   | SR-IC20        | Видео/Детектор движения |
| SarmatT   | SR-ID10F40     | Видео/Детектор движения |
| SarmatT   | SR-ID20V39IR   | Видео/Детектор движения |
| SarmatT   | SR-IN25V3312IR | Видео/Детектор движения |
| SarmatT   | SR-IQ10F40     | Видео/Детектор движения |
| SarmatT   | SR-IQ25F40     | Видео/Детектор движения |
| Satvision | SVI            | Видео                   |
| Satvision | SNI            | Видео/Детектор движения |

| Securicam  | Все модели    | Видео/Детектор движения  |
|------------|---------------|--------------------------|
| Sentry360  | Все модели    | Видео                    |
| Siqura     | Все модели    | Видео                    |
| Smartec    | NEYRO         | Видео                    |
| Smartec    | ОРТІ          | Видео                    |
| SNR        | Все модели    | Видео/Детектор движения  |
| Sony       | Все модели    | Видео                    |
| SpezVision | SVI-111       | Видео                    |
| SpezVision | SVI-111W      | Видео                    |
| SpezVision | SVI-111WP     | Видео                    |
| SpezVision | SVI-112WP     | Видео                    |
| SpezVision | SVI-113WP     | Видео                    |
| SpezVision | SVI-311       | Видео                    |
| SpezVision | SVI-312       | Видео                    |
| SpezVision | SVI-313       | Видео                    |
| SpezVision | SVI-315       | Видео                    |
| SpezVision | SVI-411       | Видео                    |
| SpezVision | SVI-412       | Видео                    |
| SpezVision | SVI-413       | Видео                    |
| SpezVision | SVI-612N      | Видео                    |
| SpezVision | SVI-613N      | Видео                    |
| SpezVision | SVI-615N      | Видео                    |
| SpezVision | SVI-622M      | Видео                    |
| SpezVision | SVI-623M      | Видео                    |
| SpezVision | SVI-625M      | Видео                    |
| SpezVision | SVI-632B      | Видео                    |
| SpezVision | SVI-632BN     | Видео                    |
| SpezVision | SVI-633B      | Видео                    |
| SpezVision | SVI-633BN     | Видео                    |
| SpezVision | SVI-635B      | Видео                    |
| SpezVision | SVI-635BN     | Видео                    |
| SpezVision | SVI-711       | Видео                    |
| SpezVision | SVI-902       | Видео                    |
| SpezVision | SVI-101       | Видео/Детектор движения  |
| SpezVision | SVI-102       | Видео/Детектор движения  |
| SpezVision | SVI-202 P/ICR | Видео/Детектор движения  |
| SpezVision | SVI-402 P/ICR | Видео/Детектор движения  |
| SpezVision | SVI-602 P/ICR | Видео/Детектор движения  |
| SpezVision | SVI-603 P/ICR | Видео/Детектор движения  |
| SpyG       | Все модели    | Видео/Детектор движения  |
| ST         | Все модели    | Видео                    |
| Sunell     | Все модели    | Видео                    |
| Sunkwang   | SK-NCW831     | Видео/Детектор движения  |
| Sunkwang   | SK-NF40       | Видео/Детектор движения  |
| Sunkwang   | SK-NM10       | Видео/Детектор движения  |
| Sunkwang   | SK-NM20       | Вилео/Детектор движения  |
| Santang    |               | власодаетсктор двилкения |

| Sunkwang | SK-NM30      | Видео/Детектор движения |
|----------|--------------|-------------------------|
| Sunkwang | SK-NM831     | Видео/Детектор движения |
| Sunkwang | SK-NU10      | Видео/Детектор движения |
| Sunkwang | SK-NU20      | Видео/Детектор движения |
| Sunkwang | SK-NU30      | Видео/Детектор движения |
| Sunkwang | SK-NU831     | Видео/Детектор движения |
| Sunkwang | SK-ND321     | Видео/Детектор движения |
| Sunkwang | SK-NP621     | Видео/Детектор движения |
| Sunkwang | SK-NV221     | Видео/Детектор движения |
| Surveon  | CAM5321S4    | Видео                   |
| Surveon  | CAM5330SZ    | Видео                   |
| Surveon  | CAM6181      | Видео                   |
| Surveon  | CAM6351      | Видео                   |
| Surveon  | CAM6351A     | Видео                   |
| Surveon  | CAM6351B     | Видео                   |
| Surveon  | CAM1200      | Видео                   |
| Surveon  | CAM1300      | Видео                   |
| Surveon  | CAM1301      | Видео                   |
| Surveon  | CAM1320      | Видео                   |
| Surveon  | CAM2301A     | Видео                   |
| Surveon  | CAM2311      | Видео                   |
| Surveon  | CAM2311P     | Видео                   |
| Surveon  | CAM2311SC    | Видео                   |
| Surveon  | CAM2321      | Видео                   |
| Surveon  | CAM2331      | Видео                   |
| Surveon  | CAM2331SC/SP | Видео                   |
| Surveon  | CAM2441      | Видео                   |
| Surveon  | CAM2511      | Видео                   |
| Surveon  | CAM2511SC    | Видео                   |
| Surveon  | CAM3351      | Видео                   |
| Surveon  | CAM3351R4/R6 | Видео                   |
| Surveon  | CAM3361      | Видео                   |
| Surveon  | CAM3361LV    | Видео                   |
| Surveon  | CAM3365      | Видео                   |
| Surveon  | CAM3371      | Видео                   |
| Surveon  | CAM3371EM/EV | Видео                   |
| Surveon  | CAM3461LV    | Видео                   |
| Surveon  | CAM3471      | Видео                   |
| Surveon  | CAM3571      | Видео                   |
| Surveon  | CAM4211      | Видео                   |
| Surveon  | CAM4221      | Видео                   |
| Surveon  | CAM4310      | Видео                   |
| Surveon  | CAM4311      | Видео                   |
| Surveon  | CAM4311S2    | Видео                   |
| Surveon  | CAM4321      | Видео                   |
| Surveon  | CAM4321LV    | Видео                   |

| 1       | 1                       | 1     |
|---------|-------------------------|-------|
| Surveon | CAM4351R2               | Видео |
| Surveon | CAM4360                 | Видео |
| Surveon | CAM4361                 | Видео |
| Surveon | CAM4361LV               | Видео |
| Surveon | CAM4365                 | Видео |
| Surveon | CAM4371                 | Видео |
| Surveon | CAM4421LV               | Видео |
| Surveon | CAM4461LV               | Видео |
| Surveon | CAM4471                 | Видео |
| Surveon | CAM4521LV               | Видео |
| Surveon | CAM4561LV               | Видео |
| Surveon | CAM4571                 | Видео |
| Surveon | CAM4571RF               | Видео |
| Surveon | CAM7511                 | Видео |
| SVplus  | SVIP-101                | Видео |
| SVplus  | SVIP-101W               | Видео |
| SVplus  | SVIP-102W               | Видео |
| SVplus  | SVIP-202W               | Видео |
| Tantos  | TSi-C112F (2.8)         | Видео |
| Tantos  | TSi-C112F (2.8) Wi-Fi   | Видео |
| Tantos  | TSi-C212F (2.8)         | Видео |
| Tantos  | TSi-C212F (2.8) Wi-Fi   | Видео |
| Tantos  | TSi-C111F (2.9)         | Видео |
| Tantos  | TSi-C111F (2.9) Wi-Fi   | Видео |
| Tantos  | TSi-C111F (3.6)         | Видео |
| Tantos  | TSi-C111F (3.6) Wi-Fi   | Видео |
| Tantos  | TSi-C211F (2.9)         | Видео |
| Tantos  | TSi-C211F (2.9) Wi-Fi   | Видео |
| Tantos  | TSi-C211F (6.3)         | Видео |
| Tantos  | TSi-C211F (6.3) Wi-Fi   | Видео |
| Tantos  | TSi-C311F (2.9)         | Видео |
| Tantos  | TSi-C311F (6.3)         | Видео |
| Tantos  | TSi-PTZ311F             | Видео |
| Tantos  | TSi-PTZ311F (6)         | Видео |
| Tantos  | TSi-B121                | Видео |
| Tantos  | TSi-B211                | Видео |
| Tantos  | TSi-B311                | Видео |
| Tantos  | TSi-B511                | Видео |
| Tantos  | TSi-D211V (3.3-12)      | Видео |
| Tantos  | TSi-D211V (3.3-12) Pro  | Видео |
| Tantos  | TSi-DV211V (3.3-12)     | Видео |
| Tantos  | TSi-DV211V (3.3-12) Pro | Видео |
| Tantos  | TSi-DV311V              | Видео |
| Tantos  | TSi-DV311V (3.3-12)     | Видео |
| Tantos  | TSi-DV511V (3.3-12)     | Видео |
| Tantos  | TSi-DVm111F (3.6)       | Видео |

| Tantos | TSi-DVm211F (3.6)      | Вилео                   |
|--------|------------------------|-------------------------|
| Tantos | TSi-DVm212F (3.6)      | Видео                   |
| Tantos | TSi-DVm221F            | Видео                   |
| Tantos | TSi-DVm311F (3.6)      | Видео                   |
| Tantos | TSi-EB211V (3.3-12)    | Видео                   |
| Tantos | TSi-P121V              | Видео                   |
| Tantos | TSi-P121V (3.3-12)     | Видео                   |
| Tantos | TSi-P211V (3.3-12)     | Видео                   |
| Tantos | TSi-P212V (3.3-12)     | Видео                   |
| Tantos | TSi-P212V (3.3-12) Pro | Видео                   |
| Tantos | TSi-P311V (3.3-12)     | Видео                   |
| Tantos | TSi-P511V (3.3-12)     | Видео                   |
| Tantos | TSi-PB111F (3.6)       | Видео                   |
| Tantos | TSi-Pb221F             | Видео                   |
| Tantos | TSi-Pm111F (3.6)       | Видео                   |
| Tantos | TSi-Pm211F (3.6)       | Видео                   |
| Tantos | TSi-Pm211V (3.3-12)    | Видео                   |
| Tantos | TSi-Pm212V (3.3-12)    | Видео                   |
| Tantos | TSi-Pm231V (3-12)      | Видео                   |
| Tantos | TSi-Pm311V (3.3-12)    | Видео                   |
| Tantos | TSi-Pm511V (3.3-12)    | Видео                   |
| Tantos | TSi-SD211Z10           | Видео                   |
| Tantos | TSi-SDW211Z22          | Видео                   |
| Tantos | TSi-SDW211Z22 Pro      | Видео                   |
| Tantos | TSi-SDW211Z22IR        | Видео                   |
| Tantos | TSi-Dle11F (3.6)       | Видео/Детектор движения |
| Tantos | TSi-Dle1F              | Видео/Детектор движения |
| Tantos | TSi-Dle1F (3.6)        | Видео/Детектор движения |
| Tantos | TSi-Dle21FP            | Видео/Детектор движения |
| Tantos | TSi-Dle22FP            | Видео/Детектор движения |
| Tantos | TSi-Dle2FP (4)         | Видео/Детектор движения |
| Tantos | TSi-Dle2VP             | Видео/Детектор движения |
| Tantos | TSi-EBle2F             | Видео/Детектор движения |
| Tantos | TSi-Ple1F              | Видео/Детектор движения |
| Tantos | TSi-Ple1F (3.6)        | Видео/Детектор движения |
| Tantos | TSi-Ple2FP (3.6)       | Видео/Детектор движения |
| Tantos | TSi-Ple2VP (2.8-12)    | Видео/Детектор движения |
| Tantos | TSi-Ple2VPZ (2.8-12)   | Видео/Детектор движения |
| Tantos | TSi-Vle2VP             | Видео/Детектор движения |
| TBTEC  | TBC-I1421IR            | Видео                   |
| TBTEC  | TBC-124221R            | Видео                   |
| TBTEC  | TBC-i1325IR            | Видео/Детектор движения |
| TBTEC  | TBC-i1425IR            | Видео/Детектор движения |
| TBTEC  | TBC-i3325IR            | Видео/Детектор движения |
| TBTEC  | TBC-i3425IR            | Видео/Детектор движения |
| TBTEC  | TBC-i4312IR            | Видео/Детектор движения |

| Tiandy         | Все модели           | Видео                   |
|----------------|----------------------|-------------------------|
| Topview        | A100UOF-HN(P)G-03    | Видео/Детектор движения |
| Topview        | A100WIRF-HN(P)H-03   | Видео/Детектор движения |
| Topview        | A200MIF-HN(P)G-03    | Видео/Детектор движения |
| Topview        | A300B-DN-HN(P)D      | Видео/Детектор движения |
| Topview        | A300B-HN(P)D         | Видео/Детектор движения |
| Topview        | A300DIV-DN-HN(P)D-09 | Видео/Детектор движения |
|                | A300DORV-DN-HN(P)F-  |                         |
| Topview        | 09                   | Видео/Детектор движения |
| Topview        | A300RV-DN-HN(P)F-22  | Видео/Детектор движения |
| Topview        | A300UOF-HN(P)I-03    | Видео/Детектор движения |
| Topview        | A300DIZ-DN-HN(P)D-09 | Видео/Детектор движения |
|                | A300DORZ-DN-HN(P)F-  |                         |
| Topview        | 09                   | Видео/Детектор движения |
| Topview        | A300SOT-DN-HN(P)C-18 | Видео/Детектор движения |
| Topview        | S200SO-DN-HN(P)C-20  | Видео/Детектор движения |
| Topview        | S200SO-DN-HN(P)C-30  | Видео/Детектор движения |
| Toshiba        | Все модели           | Видео                   |
| TP-LINK        | TL-SC3230            | Видео                   |
| TP-LINK        | TL-SC3230N           | Видео                   |
| TP-LINK        | TL-SC2020            | Видео                   |
| TP-LINK        | TL-SC2020N           | Видео                   |
| TP-LINK        | TL-SC3130            | Видео                   |
| TP-LINK        | TL-SC3130G           | Видео                   |
| TP-LINK        | TL-SC3171            | Видео                   |
| TP-LINK        | TL-SC3171G           | Видео                   |
| TP-LINK        | TL-SC3430            | Видео                   |
| TRENDnet       | Все модели           | Видео/Детектор движения |
| TVT            | Все модели           | Видео                   |
| Ubiquiti       | Все модели           | Видео                   |
| UDP Technology | Все модели           | Видео                   |
| Vesta          | Все модели           | Видео/Детектор движения |
| Vicon          | V9360                | Видео/Детектор движения |
| Vicon          | V9360-FMK            | Видео/Детектор движения |
| Vicon          | V9360W               | Видео/Детектор движения |
| Vicon          | V9360-WM             | Видео/Детектор движения |
| Vicon          | V960B-IR312          | Видео                   |
| Vicon          | V960D-N312           | Видео                   |
| Vicon          | V960-N               | Видео                   |
| Vicon          | V961B-IR312M         | Видео                   |
| Vicon          | V961D-N312           | Видео                   |
| Vicon          | V961-N               | Видео                   |
| Vicon          | V962B-IR312M         | Видео                   |
| Vicon          | V962B-IR922M         | Видео                   |
| Vicon          | V962D-N312           | Видео                   |
| Vicon          | V962-N               | Видео                   |

| Vidatec  | Все модели | Видео                   |
|----------|------------|-------------------------|
| Videosec | ICS-20     | Видео                   |
| Videosec | ICS-20W    | Видео                   |
| Videosec | ICS-50W    | Видео                   |
| Videosec | ID-20      | Видео                   |
| Videosec | IRD-20W    | Видео                   |
| Videosec | IRW-20W    | Видео                   |
| Videosec | IPB-20     | Видео/Детектор движения |
| Videosec | IRW-72IP   | Видео/Детектор движения |
| ViDigi   | Все модели | Видео/Детектор движения |
| VidStar  | Все модели | Видео                   |
| VITEK    | Все модели | Видео                   |
| Vivieye  | Все модели | Видео                   |
| Vivotek  | Все модели | Видео                   |
| XVI      | Все модели | Видео                   |
| Xvision  | Все модели | Видео                   |
| Yudor    | Все модели | Видео/Детектор движения |
| Zavio    | B5010      | Видео                   |
| Zavio    | B5111      | Видео                   |
| Zavio    | B5210      | Видео                   |
| Zavio    | B7210      | Видео                   |
| Zavio    | B7320      | Видео                   |
| Zavio    | D3100      | Видео                   |
| Zavio    | D3200      | Видео                   |
| Zavio    | D4210      | Видео                   |
| Zavio    | D5113      | Видео                   |
| Zavio    | D5114      | Видео                   |
| Zavio    | D5210      | Видео                   |
| Zavio    | D7111      | Видео                   |
| Zavio    | D7210      | Видео                   |
| Zavio    | D7320      | Видео                   |
| Zavio    | D7510      | Видео                   |
| Zavio    | F1100      | Видео                   |
| Zavio    | F1105      | Видео                   |
| Zavio    | F3000      | Видео                   |
| Zavio    | F3005      | Видео                   |
| Zavio    | F3101      | Видео                   |
| Zavio    | F3102      | Видео                   |
| Zavio    | F3106      | Видео                   |
| Zavio    | F3107      | Видео                   |
| Zavio    | F3110      | Видео                   |
| Zavio    | F3115      | Видео                   |
| Zavio    | F3201      | Видео                   |
| Zavio    | F3206      | Видео                   |
| Zavio    | F3210      | Видео                   |
| Zavio    | F7115      | Видео                   |

| Zavio | F7210 | Видео |
|-------|-------|-------|
| Zavio | B5110 | Видео |
| Zavio | D5110 | Видео |
| Zavio | D5111 | Видео |
| Zavio | F210A | Видео |
| Zavio | F3100 | Видео |
| Zavio | F3105 | Видео |
| Zavio | F312A | Видео |
| Zavio | F531E | Видео |
| Zavio | F7110 | Видео |
| Zavio | F731E | Видео |